# ISEE

# v.1.0.1

# Informačný systém energetickej efektívnosti

Používateľská príručka

MODUL POTENCIÁL ENERGETICKÝCH ÚSPOR PEÚ

# Obsah

| 1. | Úvo   | d                                                                        | 2  |
|----|-------|--------------------------------------------------------------------------|----|
|    | 1.1.  | Základné pojmy a definície                                               | 2  |
| 2. | Prá   | ca s informačným systémom ISEE                                           | 3  |
|    | 2.1.  | Registrácia nového používateľa                                           | 3  |
|    | Reg   | istrácia právnickej osoby                                                | 4  |
|    | Reg   | istrácia fyzickej osoby                                                  | 6  |
|    | 2.2.  | Odhlásenie                                                               |    |
|    | 2.3.  | Ukončenie práce v ISEE                                                   | 10 |
|    | 2.4.  | Reset hesla                                                              | 11 |
| 3. | Pot   | enciál energetických úspor (PEÚ)                                         | 13 |
|    | 3.1.  | Hlavička reportu PEÚ                                                     | 14 |
|    | 3.1.1 | Hlavička reportu PEÚ – prihlásený ako právnická osoba                    | 14 |
|    | Sub   | jekt potenciálu úspor – Fyzická osoba                                    | 15 |
|    | Sub   | jekt potenciálu úspor – Právnická osoba                                  | 16 |
|    | Sub   | jekt potenciálu úspor – Región                                           | 17 |
|    | 3.1.2 | Hlavička reportu PEÚ – prihlásený ako fyzická osoba                      |    |
|    | Sub   | jekt potenciálu úspor – fyzická osoba                                    |    |
|    | Sub   | jekt potenciálu úspor – región                                           | 19 |
|    | 3.2.  | Objekty úspor PEÚ                                                        | 21 |
|    | Sub   | jekt potenciálu úspor - právnická osoba s prideleným IČO / fyzická osoba | 21 |
|    | Sub   | jekt potenciálu úspor - región                                           | 23 |
|    | 3.3.  | Opatrenia PEÚ                                                            | 26 |
|    | 3.4.  | Energonosiče PEÚ                                                         | 29 |
|    | 3.5.  | Sumár                                                                    |    |
|    | 3.6.  | Odoslanie reportu                                                        |    |
|    | 3.7.  | Zrealizovanie reportu                                                    |    |
| 4. | Čas   | o kladené otázky pri používaní ISEE                                      | 40 |

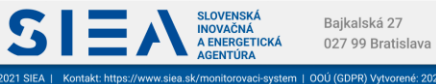

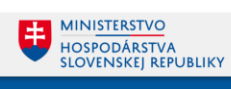

## 1. Úvod

S

Príručka definuje základné pojmy, metódy, techniky a postupy používané pri evidovaní potenciálu energetických úspor (podniky, budovy a pod.) v informačnom systéme energetickej efektívnosti (ISEE) – modul Potenciál energetických úspor (PEÚ).

#### 1.1. Základné pojmy a definície

V tejto príručke sa stretnete so skratkami:

- **ID potenciálu úspor** identifikačné číslo EA
- IRP vnútorné výnosové percento
- ISEE informačný systém energetickej efektívnosti
- MS Office Microsoft Office
- MŽP Ministerstvo životného prostredia
- NPV čistá súčasná hodnota
- NTB notebook (laptop)
- OZE Obnoviteľné zdroje energie
- PEÚ Potenciál energetických úspor
- PC osobný počítač
- **RA** register adries
- SHMU Slovenský hydrometeorologický ústav
- SIEA Slovenská inovačná a energetická agentúra
- SK NACE klasifikácia ekonomických činností platná na Slovensku
- ŠÚSR štatistický úrad Slovenskej republiky
- ÚOŠS ústredný orgán štátnej správny
- VÚC vyšší územný celok

#### Pojmy uvedené v príručke:

Číselník – je statický zoznam údajov, ktorého položky zdieľajú spoločný význam (napr. tituly, dôvody poskytnutia a pod.)

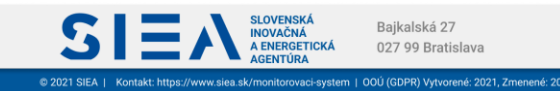

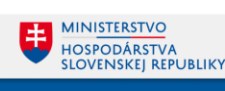

# 2. Práca s informačným systémom ISEE

Informačný systém ISEE (ďalej len ISEE), sa spúšťa prostredníctvom webového prehliadača, zadaním URL adresy <u>https://isee.siea.sk</u>.

#### 2.1. Registrácia nového používateľa

Po spustení ISEE sa zobrazí prihlasovací formulár, viď Obr. 1.

| (<br>ISEE je prevádzkovaný SIEA podľa <b>zákona 321/2014 Z. z.</b> c | Vitajte v portáli ISEE<br>(Informačný systém energetickej efektívnosti)<br>energetickej efektivnosti vzmen neskořšéh predpisov. Visc informácií o monitorovaní energetickej efektivnosti nájdete<br>na webovej stránke SIEA/Monitorovací systém. |
|----------------------------------------------------------------------|----------------------------------------------------------------------------------------------------|
|                                                                      | Ak už ste zaregistrovaný, prhláste sa pomocou<br>emalovej adresy a hesia, ktoré ste zadali počas<br>registricie.<br>Emal (Prhlasoviacie meno)<br>Prhlasovacie meno<br>PRIHLÁSENIE<br>PRIHLÁSENIE                                                 |
|                                                                      | Zahudii sie hesto? (Reset hesta pre existujúce konto)<br>Zaregistrovať sať (Vytvorenie nového konta)                                                                                                    |
| SIEA Boyesta 27<br>Berlank 27<br>B27 99 Bratis                       | iava                                                                                                    |
| 0                                                                    | br. 1: Prihlasovací formulár.                                                                                                    |

Pokiaľ nemáte prihlasovacie údaje, je potrebné, aby ste si vytvorili novú registráciu. Kliknutím na odkaz "Zaregistrovať sa!" (isee.siea.sk/registracia), sa zobrazí formulár pre registráciu používateľa do ISEE. Do systému ISEE sa môžete prihlásiť ako právnická osoba, viď Obr. 2, alebo ako fyzická osoba, viď Obr. 5.

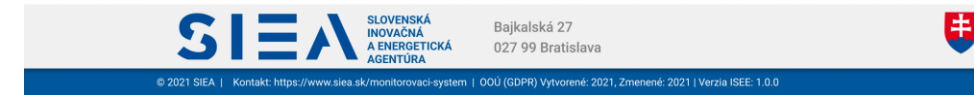

MINISTERSTVO

HOSPODÁRSTVA SLOVENSKEJ REPUBLIKY

#### Registrácia právnickej osoby

15

| Krok 1/2<br>Na základe vyplnenia vstupných údajov Vám bude vytvorené<br>Do portálu ISEE (Informačný systém energet                | konto pre vatup do ISEE.<br>Lickej efektívnosti) sa registrujem ako:                                                  |                                                                                                    |
|----------------------------------------------------------------------------------------------------|----------------------------------------------------------------------------------------------------|----------------------------------------------------------------------------------------------------|
| fyzická osoba                                                                                                    | právnická osoba s prideleným IČO                                                                                      |                                                                                                    |
| Identifikačné údaje kontaktnej osoby  Tituly pred menom  Kratné meno * Tester  Priezniako * SIEA  Tituly za menom                 | Identifikačné údaje organizácie Pre Vami výbranů spoločnosť sa stanete primárnym používateľom verejného portálu ISEE. | <ul> <li>Pomocnik</li> <li>Ak ma Yuña społożnost zakładateľa alebo zrtadovateľa (pika sa<br/>to najma organizzki i zakładateľalej alebo zrtadovateľalej<br/>pósobnosti UOSS, orgánu štátnej sprihy, obce a VUC),<br/>zaklamite prislutný checkbor a vypišite jeho ICO a názov.</li> <li>V pripad ordzok solpených a registraciou sim prosima najšté<br/>email na registracia@sies.gov.sk, alebo zavolajte na tel. číslo:<br/>0917 754 661.</li> </ul> |
| Email (Prihlasovacie meno)*<br>sleatester2@yopmail.com<br>Tel.čislo*<br>+421903311120<br>Údaje označené hviezdičkou * sú povinně. | - Vyhtadať podľa ičů alebo názvu zliadovateľa *<br>Technické služby Bzenov, s.r.o. 48115134                           |                                                                                                    |

Obr. 2: Registrácia právnickej osoby v kroku 1.

Vyhľadávanie spoločnosti podľa IČO alebo jej názvu je naviazané na register právnických osôb. Po zadaní prvých troch znakov (buď IČO alebo názvu) sa vám zobrazia vyhovujúce spoločnosti.

Ak má vaša spoločnosť zakladateľa alebo zriaďovateľa, zaškrtnite v 1. kroku formulára registrácie "Spravovaná spoločnosť má zakladateľa alebo zriaďovateľa" (týka sa to najmä organizácií v zakladateľskej alebo zriaďovateľskej pôsobnosti ÚOŠS, orgánu štátnej správny, obce a VÚC). Po zadaní IČO alebo názvu vyberte z registra vami požadovanú spoločnosť.

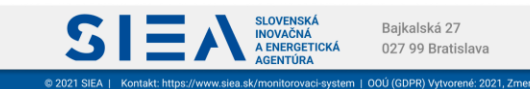

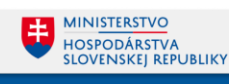

| Názov poľa                                      | Povinné                                                                                              | Spôsob zadania                                                                               |
|-------------------------------------------------|----------------------------------------------------------------------------------------------------|----------------------------------------------------------------------------------------------|
| Tituly pred menom                               | Nie                                                                                                  | Výber z číselníka.                                                                           |
| Krstné meno                                     | Áno                                                                                                  | Priame zadanie.                                                                              |
| Priezvisko                                      | Áno                                                                                                  | Priame zadanie.                                                                              |
| Tituly za menom                                 | Nie                                                                                                  | Výber z číselníka.                                                                           |
| Email (používateľské meno)                      | Áno                                                                                                  | Priame zadanie.<br>Formát: <u>x@y.z</u>                                                      |
| Tel. číslo                                      | Áno                                                                                                  | Priame zadanie čísla. Predvoľba je<br>prednastavená pre Slovensko.<br>Formát: (+421)xxxxxxxx |
| Štát                                            | Áno                                                                                                  | Výber z číselníka , prednastavené:<br>Slovenská republika.                                   |
| Vyhľadať podľa IČO alebo<br>názvu objednávateľa | Áno                                                                                                  | Výber z registra, ktorý je naviazaný na<br>register právnických osôb.                        |
| Vyhľadať podľa IČO alebo<br>názvu objednávateľa | Povinnosť podmienená<br>zaškrtnutím "Spravovaná<br>spoločnosť má zakladateľa alebo<br>zriaďovateľa". | Výber z registra, ktorý je naviazaný na<br>register právnických osôb.                        |

Tabuľka 1: Jednotlivé údaje zobrazované vo formulári Registrácia právnickej osoby.

Po vyplnení údajov v jednotlivých položkách kliknite na "ĎALEJ", následne sa zobrazí formulár pre registráciu používateľa do ISEE v 2. kroku, viď Obr. 3.

V tomto kroku si vyberte prístup do jednotlivých modulov ISEE na základe Vašich zákonných povinnosti. Možnosť "Dobrovoľný poskytovateľ údajov o potenciáli úspor" máte automatický zadanú a nie je možné ju z výberu odstrániť.

| rok 2/2                                                                                                    |                                                                                                    |                                                                                                    |
|----------------------------------------------------------------------------------------------------|----------------------------------------------------------------------------------------------------|----------------------------------------------------------------------------------------------------|
| lentifikačné údaje organizácie: Obec Bzenov (IČO: 00326895)                                                   |                                                                                                    |                                                                                                    |
| odľa zákona č. 321/2014 Z. z. o energetickej efektívnosti v znení nesk<br>ryberte jednu, alebo vlac možností) | orších predpisov som poskytovateľom údajov do ISEE ako:                                                                                                    |                                                                                                    |
| Vlastník budovy/Správca budovy                                                                                | Prijímateľ podpory - Environmentálny fond                                                                                                    | 🤗 Pomocník                                                                                                    |
| Ústredný orgán štátnej správy (ÚOŠS)                                                                          | Organizácia v zakladateľskej alebo zriaďovateľskej pôsobnosti ÚOŠS                                                                                                    | <ul> <li>V prípade otázok spojených s registráciou nám prosim napíš<br/>email na registracia/siea gov sk alebo zavolaite na tel číslo</li> </ul> |
| Orgán štátnej správy, okrem ústredných orgánov štátnej správy                                                 | Organizácia v zakladateľskej alebo zriaďovateľskej pôsobnosti orgánu štátnej<br>správy, okrem ústredných orgánov štátnej správy                                                                                                    | <ul> <li>Po odoslaní registrácie Vám budů na Vami zadanú emailovů</li> </ul>                                                                     |
| Obec                                                                                                    | Organizácia v zakladateľskej alebo zriaďovateľskej pôsobnosti obce                                                                                                    | adresu zaslané inštrukcie pre úspešné dokončenie registráci<br>do ISEE.                                                                          |
| Vyšší územný celok (VÚC)                                                                                      | Organizácia v zakladateľskej alebo zriaďovateľskej pôsobnosti VÚC                                                                                                    |                                                                                                    |
| Dodávateľ energie (Obchodno energetická spoločnosť)                                                           | Prevádzkovateľ zdroja a rozvodu energie v zmysle § 7 zákona 321/2014 Z. z.                                                                                                    |                                                                                                    |
| Energetický auditor, ktorý vykonáva energetický audit na území Slovenskej<br>republiky                        | Veľký podnik, ktorý je povinný poskytnúř údaje z energetického auditu,<br>energetického alebo environmentálneho manažérstva     Veľký podnik, ktorý zaviedol certifikovaný systém energetického alebo<br>environmentálneho manažerstva |                                                                                                    |
| Dobrovoľný poskytovateľ údajov o potenciáli úspor                                                             |                                                                                                    |                                                                                                    |
|                                                                                                    |                                                                                                    |                                                                                                    |

Obr. 3: Registrácia právnickej osoby v kroku 2.

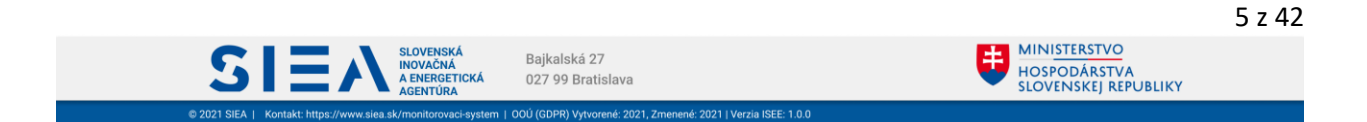

Následne kliknite na "REGISTROVAŤ SA". Zobrazí sa informácia o registrácii a zaslaní e-mailu s postupom, ako dokončiť registráciu na vami zadanú e-mailovú adresu, viď Obr. 4.

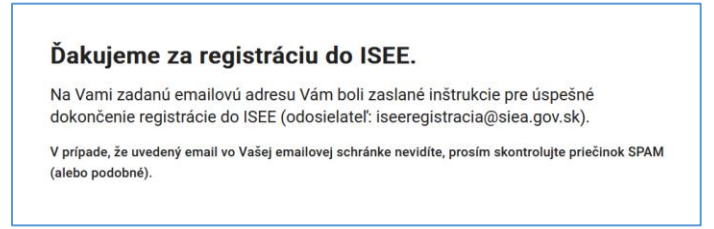

Obr. 4: Potvrdenie registrácie.

#### Registrácia fyzickej osoby

15

| Registrácia používateľa do                                           | Informačného systému energetickej efe  | ktívnosti (ISEE)                                                                                                    |
|----------------------------------------------------------------------|----------------------------------------|----------------------------------------------------------------------------------------------------|
| Krok 1/2<br>Na základe vyplnenia vstupných údajov Vám bude vytvorené | onto pre vstup do ISEE.                |                                                                                                    |
| portalu ISEE (Informachy system energen<br>yzická osoba              | ckej erektivnosti) sa registrujem ako: |                                                                                                    |
| Identifikačné údaje kontaktnej osoby                                 |                                        | Pomocník <ul> <li>Ak má Valás spolochorá zakladateľa alebo zriadovateľa (týka sa to na jima o granizkcií v zakladateľakej alebo zriadovateľskej posobnosti ÚDSs. orgánu státnej sprky, obce a VUC), zaškrtnite prislušný checkbox a vyplňte jeho iCO a názov.</li> <li>V pripade clázok spojených s registrácicu am prosim napličte email na registracia@sisea.gov.sk, alebo zavolajťe na tel. čislo: 0917 754 661.</li> </ul> |
| udaje označene nivezdickou * su povinne.                             |                                        | DALEJ                                                                                                    |

Obr. 5: Registrácia fyzickej osoby v kroku 1.

| Názov poľa                 | Povinné | Spôsob zadania                                                     |
|----------------------------|---------|--------------------------------------------------------------------|
| Tituly pred menom          | Nie     | Výber z číselníka.                                                 |
| Krstné meno                | Áno     | Priame zadanie.                                                    |
| Priezvisko                 | Áno     | Priame zadanie.                                                    |
| Tituly za menom            | Nie     | Výber z číselníka.                                                 |
| Email (noužívatoľská mono) | Ána     | Priame zadanie.                                                    |
| Eman (pouzivaterske meno)  | Allo    | Formát: <u>x@y.z</u>                                               |
| Tel. číslo                 | Áno     | Priame zadanie čísla. Predvoľba je<br>prednastavená pre Slovensko. |
|                            |         | Formát: (+421)xxxxxxxx                                             |

Tabuľka 2: Jednotlivé údaje zobrazované vo formulári Registrácia fyzickej osoby.

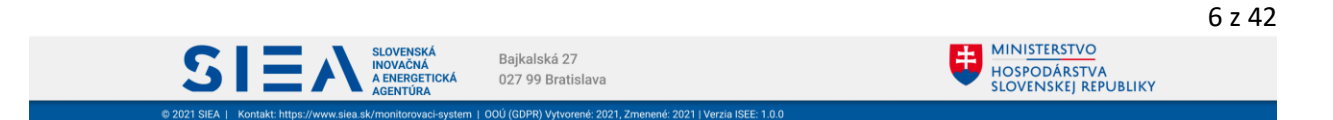

S

Po vyplnení údajov v jednotlivých položkách kroku 1. kliknite na "ĎALEJ", následne sa zobrazí formulár pre registráciu používateľa do ISEE v 2. kroku, viď Obr. 6.

V tomto kroku si vyberte prístup do jednotlivých modulov ISEE na základe Vašich zákonných povinnosti. Možnosť *Dobrovoľný poskytovateľ údajov o potenciáli úspor* máte automatický zadanú a nie je možné výber zmeniť.

| Krok 2/2                                                                                       |                                                                          |                                                                                                    |
|------------------------------------------------------------------------------------------------|--------------------------------------------------------------------------|----------------------------------------------------------------------------------------------------|
| dentifikačné údaje organizácie: Obec Bzenov (IČO: 003                                          | 326895)                                                                  |                                                                                                    |
| Podľa zákona č. 321/2014 Z. z. o energetickej efektívn<br>(vyberte jednu, alebo viac možností) | osti v znení neskorších predpisov som poskytovateľom údajov do ISEE ako: |                                                                                                    |
| Vlastník budovy/Správca budovy                                                                 | Dobrovoľný poskytovateľ údajov o potenciáli úspor                        | 🤗 Pomocník                                                                                                    |
|                                                                                                |                                                                          |                                                                                                    |
|                                                                                                |                                                                          | <ul> <li>V prípade otázok spojených s registráciou nám prosím napište<br/>email na registracia@siea.gov.sk alebo zavolajte na tel. číslo:<br/>D917 754 661.</li> </ul> |

Obr. 6: Registrácia fyzickej osoby v kroku 2.

Následne kliknite na "REGISTROVAŤ SA". Zobrazí sa informácia o registrácii a zaslaní e-mailu s postupom ako dokončiť registráciu na vami zadanú e-mailovú adresu, viď Obr. 7.

| Ďakujeme za registráciu do ISEE.                                                                                                    |
|----------------------------------------------------------------------------------------------------|
| Na Vami zadanú emailovú adresu Vám boli zaslané inštrukcie pre úspešné<br>dokončenie registrácie do ISEE (odosielateľ: iseeregistracia@siea.sk). |
| V prípade, že uvedený email vo Vašej emailovej schránke nevidíte, prosím skontrolujte priečinok SPAM<br>(alebo podobné).                         |

Obr. 7: Potvrdenie registrácie.

Nižšie uvedené kroky registrácie sú rovnaké ako pre právnickú osobu, tak aj pre fyzickú osobu.

V e-mailovej adrese, ktorú ste uviedli pri registrácie nájdete e-mail od: <u>iseeregistracia@siea.gov.sk</u> s predmetom <u>Potvrdenie registrácie do portálu ISEE 2021</u>, viď Obr. 8.

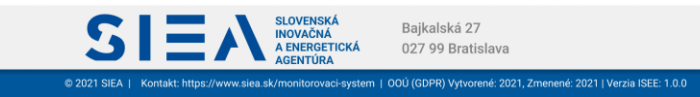

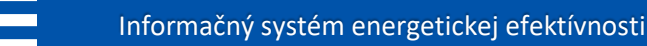

S

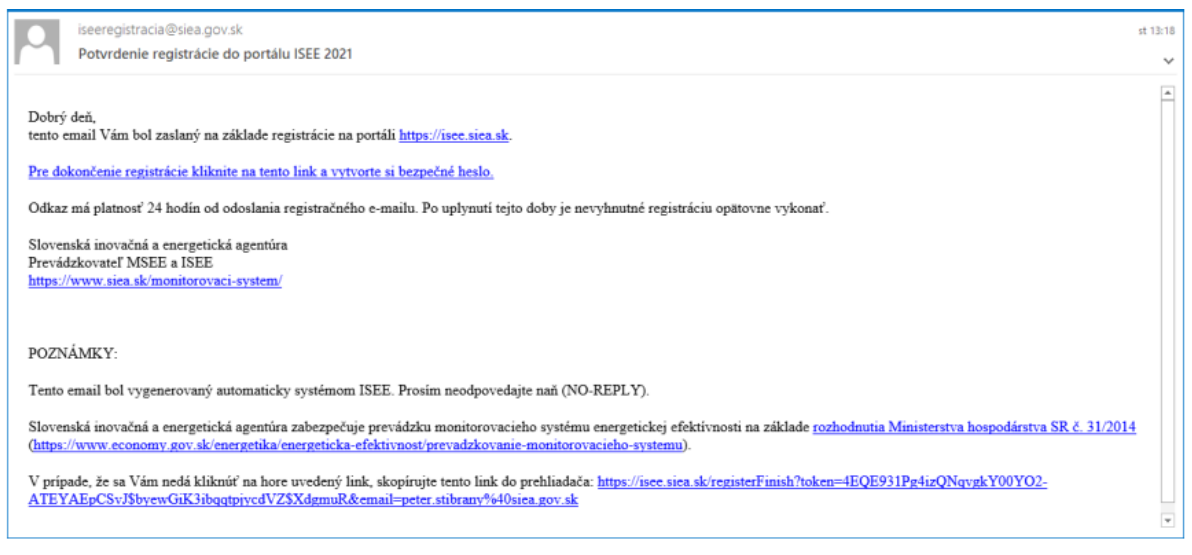

Obr. 8: Potvrdenie registrácie do portálu ISEE.

Kliknite na "<u>Pre dokončenie registrácie kliknite na tento link a vytvorte si bezpečné heslo</u>", zobrazí sa formulár k registrácií pre zadanie hesla, viď Obr. 9.

| icolo muor opinar naoleao m                                                                                                    | é kritériá:                                                                                            |
|----------------------------------------------------------------------------------------------------|----------------------------------------------------------------------------------------------------|
| <ul> <li>musí obsahovať aspoň</li> <li>musí obsahovať aspoň</li> <li>musí obsahovať aspoň</li> <li>dĺžka hesla musí byť mi</li> <li>dôžete si vytvoriť vlastné hes</li> <li>vygenerovať prehliadačom.</li> </ul> | jedno VEĽKÉ písmeno<br>jedno malé písmeno<br>jedno číslo<br>nimálne 8 znakov<br>ilo alebo si ho nechať |
| Nové heslo *                                                                                                    |                                                                                                    |
| Ab123CDk                                                                                                    | R                                                                                                    |
| Potvrdenie hesla *                                                                                                    |                                                                                                    |
|                                                                                                    | ۲                                                                                                    |
|                                                                                                    |                                                                                                    |

| Obr. 9: Nas | stavenie | hesla. |
|-------------|----------|--------|
|-------------|----------|--------|

Zadávané heslo musí obsahovať aspoň jedno veľké písmeno, jedno malé písmeno, číslo a dĺžka hesla musí byť minimálne 8 znakov. Heslo si môžete nechať vygenerovať webovým prehliadačom.

Ak máte vyplnené položky pre heslo, kliknite na "ULOŽIŤ". Zobrazí sa vám informácia o uložení dokončenej registrácie, viď Obr. 10, kliknite na "PREJSŤ NA PRIHLÁSENIE". Zobrazí sa vám prihlasovací formulár, viď Obr. 11, kde zadáte svoje meno, čo je vaša e-mailová adresa zadaná pri registrácii a heslo, ktoré ste zadali.

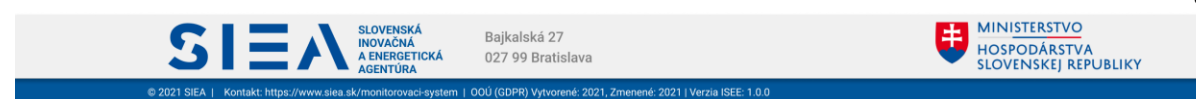

IS

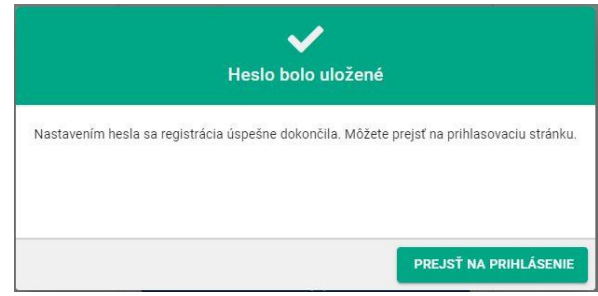

Obr. 10: Uloženie hesla.

| Ak už ste zaregistrovaný, prihláste sa pomocou<br>emailovej adresy a hesla, ktoré ste zadali počas<br>registrácie. |   |
|----------------------------------------------------------------------------------------------------|---|
| — Email (Prihlasovacie meno) *                                                                                     | _ |
| sieatester2@yopmail.com                                                                                            |   |
| ⊂ Heslo *                                                                                                    |   |
|                                                                                                    | > |
| PRIHLÁSENIE                                                                                                    |   |
|                                                                                                    |   |
| Zabudli ste heslo? (Reset hesla pre existujúce konto)                                                              |   |
| Zaregistrovať sa! (Vytvorenie nového konta)                                                                        |   |

Obr. 11: Prihlasovací formulár.

V závislosti od toho, aké ste pri registrácii uviedli zákonné povinnosti, sprístupnia sa vám jednotlivé moduly na úvodnej obrazovke ISEE, viď Obr. 12. Taktiež je v pravom rohu hornej lišty informácia o prihlásenej osobe (meno a priezvisko, IČO resp. či ide o fyzickú osobu).

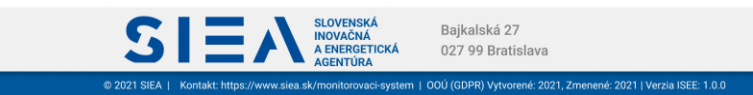

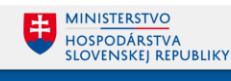

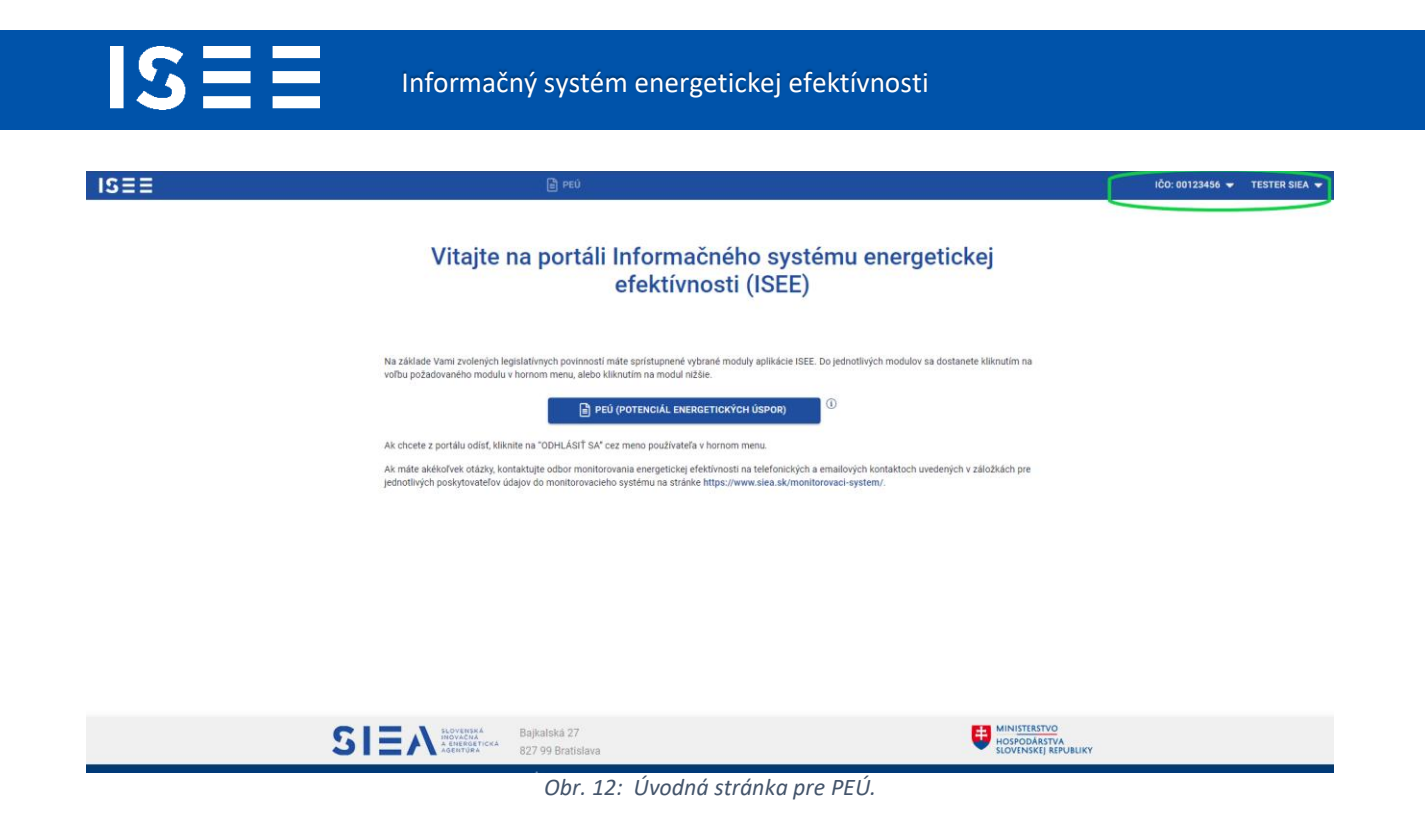

#### 2.2. Odhlásenie

Po kliknutí na prihláseného používateľa v pravej časti hornej lišty, viď Obr. 13, sa vám zobrazí menu, kde nájdete aj možnosť pre odhlásenie. Po kliknutí na "ODHLÁSIŤ SA" budete odhlásený a zobrazí sa vám obrazovka pre prihlásenie do ISEE viď Obr. 11.

| IS≣≣ | Prú                                                                                                    | IČO: 00123456 - TESTER SIEA - |
|------|----------------------------------------------------------------------------------------------------|-------------------------------|
|      | Vitajte na portáli Informačného systému energetickej<br>efektívnosti (ISEE)                                                                                                    | Dokumentácia<br>Odhlásiť sa   |
|      | Na základe Vami zvolených kojstatvímych povisností máte spristupnené výbrané moduly aplikácie ISEE. Do jednotlivých modulov sa dostanete kliknutím na<br>vsíbu požadovaného modulu v hornom menu, alebo kliknutím na modul nižške. |                               |
|      | Obr. 13: Odhlásenie z aplikácie.                                                                                                    |                               |

#### 2.3. Ukončenie práce v ISEE

ISEE ukončíte v ľubovoľnom okamihu zatvorením webového prehliadača. Odporúčame pri ukončení ISEE sa najprv odhlásiť a potom zavrieť webový prehliadač.

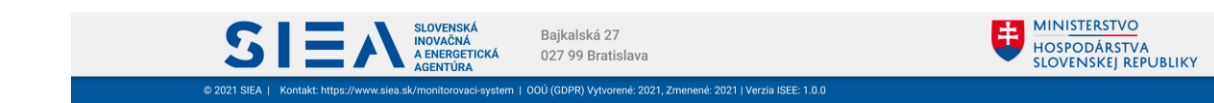

#### 2.4. Reset hesla

15

Používateľ si môže zmeniť prístupové heslo do ISEE po kliknutí v prihlasovacom formulári, viď Obr. 14, na "Zabudli ste heslo? (Reset hesla pre existujúce konto)". Následne sa zobrazí obrazovka pre Reset hesla, viď Obr. 15.

| Ak už ste zaregistrovaný, prihláste sa pomocou<br>emailovej adresy a hesla, ktoré ste zadali počas<br>registrácie. |
|----------------------------------------------------------------------------------------------------|
| – Email (Prihlasovacie meno) * –<br>Prihlasovacie meno                                                             |
| Heslo *                                                                                                    |
| PRIHLÁSENIE                                                                                                    |
| Zabudli ste heslo? (Reset hesla pre existujúce konto)<br>Zaregistrovať sa! (Vytvorenie nového konta)               |

Obr. 14: Prihlasovací formulár - reset hesla.

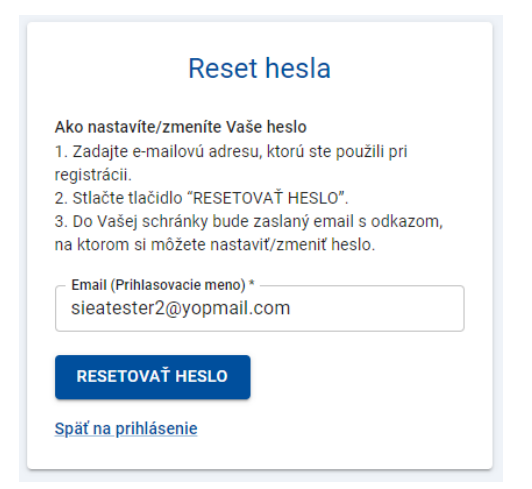

Obr. 15: Reset hesla.

Vo formulári pre reset hesla vyplňte položku Email (Prihlasovacie meno), je to e-mailová adresa zadaná pri registrácii, a kliknite na "RESETOVAŤ HESLO". V e-mailovej adrese, ktorú ste uviedli nájdete email od: <u>iseeregistracia@siea.gov.sk</u> s predmetom <u>Zmena hesla</u>, viď Obr. 16.

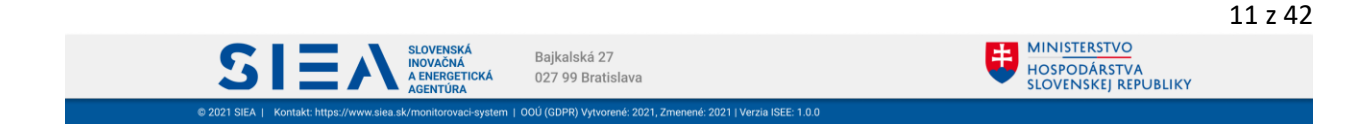

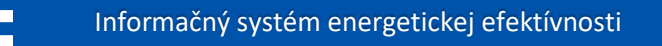

15

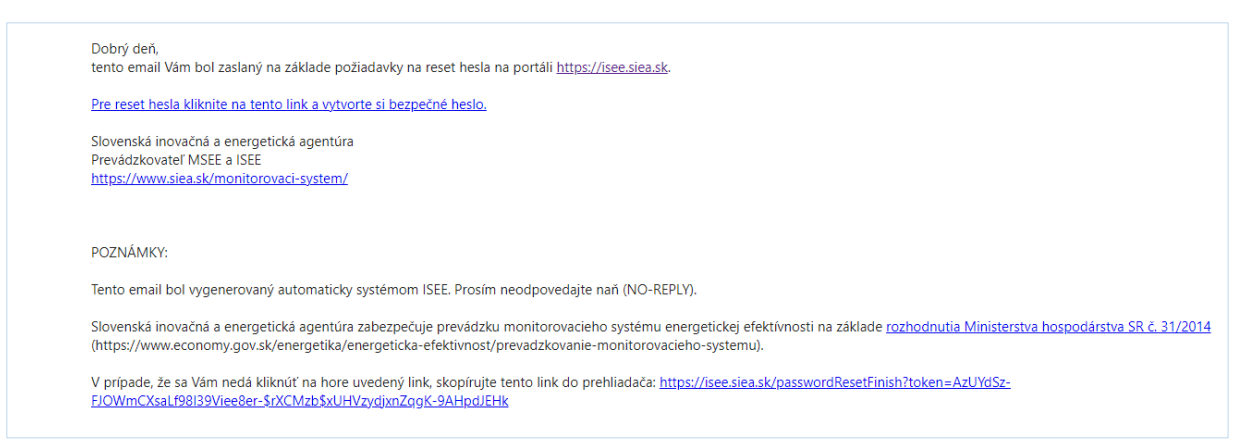

Obr. 16: Doručený e-mail k zmene hesla.

Kliknite na <u>"Pre reset hesla kliknite na tento link a vytvorte si bezpečné heslo</u>", zobrazí sa vám okno pre zadanie nového hesla, viď Obr. 17.

| Heslo musí splňať nasledovné                                                                                                    | kritériá:             |  |  |
|----------------------------------------------------------------------------------------------------|-----------------------|--|--|
| <ul> <li>musí obsahovať aspoň jedno VEĽKÉ písmeno</li> <li>musí obsahovať aspoň jedno malé písmeno</li> <li>musí obsahovať aspoň jedno číslo</li> <li>dĺžka hesla musí byť minimálne 8 znakov</li> </ul> |                       |  |  |
| Môžete si vytvoriť vlastné hes<br>vygenerovať prehliadačom.                                                                                                    | lo alebo si ho nechať |  |  |
| – Nové heslo * –                                                                                                    |                       |  |  |
| Bc125DfK                                                                                                    | Ø                     |  |  |
| – Potvrdenie hesla *                                                                                                    |                       |  |  |
| •••••                                                                                                    | ۲                     |  |  |
| OBNOVIŤ HESLO                                                                                                    |                       |  |  |
|                                                                                                    |                       |  |  |

Heslo zadávate rovnako ako pri registrácii. Kliknite na "OBNOVIŤ HESLO". Zobrazí sa vám obrazovka pre prihlásenie a pokračujete zadaním prihlasovacích údajov, viď Obr. 11.

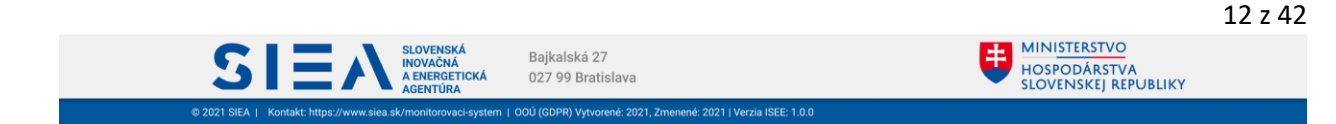

# 3. Potenciál energetických úspor (PEÚ)

Okresy

Obce

Obce

Studienka

Viktor s.r.o

Viktor s.r.o

luraj Jan

Priemys sektoru

Janko Mrv

2022

2022

2022

2022

2022

2022

2022

2022

ISEE

Kliknutím na PEÚ (potenciál energetických úspor) na úvodnej obrazovke, viď Obr. 18, sa zobrazí hlavná stránka s reportami PEÚ, viď Obr. 19.

| ISEE                                                                        | e 96                                                                                                    | 0                                 |                                              | IČO: 00123456 👻  | TESTER SIEA 👻 |  |
|-----------------------------------------------------------------------------|----------------------------------------------------------------------------------------------------|-----------------------------------|----------------------------------------------|------------------|---------------|--|
| Vitajte na portáli Informačného systému energetickej<br>efektívnosti (ISEE) |                                                                                                    |                                   |                                              |                  |               |  |
|                                                                             | Na základe Vami zvolených legislatívnych povinností máře spístupnené vybrané moduly aplikácie ISEE. Do jednotlivých modulov sa dostanete kilknutím na<br>voľbu požadovaného modulu v hornom menu, alebo kilknutím na modul nižšie. |                                   |                                              |                  |               |  |
|                                                                             |                                                                                                    |                                   |                                              |                  |               |  |
|                                                                             | SIER Horrord Bajkatska 2<br>827 99 Brati                                                                                                    | 7<br>slava                        |                                              |                  |               |  |
| Potenciál energetických úspor                                               | 0.0                                                                                                    | . 18. Ovouna strainca pre         | 110                                          |                  |               |  |
| 🕲 HLAVNÁ STRÁNKA                                                            | ( m/ de                                                                                                    |                                   |                                              |                  |               |  |
| Vyhľadať v existujúcích záznamoch –                                         | alebo náznu                                                                                                    | Vypracované od –                  | Q VYHEADAT S                                 | < VYMAZAŤ FILTER | XPORT ÚDAJOV  |  |
| Rok IĈO potenciálu                                                          | Subjekt potenciálu Sektor                                                                                                    | Dôvod poskytnutia                 | ID potenciálu úspor Vypracovaný ku dňu Sumár | Prilohy Stav r   | eportu        |  |
| 2022                                                                        | Okresy                                                                                                    | Príloha k žiadosti o financovanie | PU-2022-BA3D15 09.09.2022                    | 00 • 00          | oslaný 📋      |  |
| 2022                                                                        | okresy                                                                                                    | uoprovome                         | P0-2022-081783 07.09.2022                    | @ru o V pi       | iprave        |  |

Obr. 19: Hlavná stránka PEÚ.

PU-2022-3690FF

PU-2022-78E2EF

PU-2022-DBA168

PU-2022-1B3DC7

PU-2022-30E7C1

PU-2022-CBE4BE

PU-2022-377942

PU-2022-86BA0C

06.09.2022

23.08.2022

22.08.2022

19.08.2022

19.08.2022

19.08.2022

22.08.2022

25.08.2022

1

E

6

E

B

2

B

00

00

00

00

00

00

00

Počet záznamov na stranu: 10 ▼ 1 - 10 z 33 ≪ < > ≫

00

• V príprave

V príprave

V priprave

• V príprave

V príprave

V priprave

• V priprave

Ô

Î

Ô

Î

**İ** 

亩

**D** 

Priloha k žiadosti o financovanie

Príloha k žiadosti o financovanie

Príloha k žiadosti o financovanie

Príloha k žiadosti o financovanie

Príloha k žiadosti o financovanie

Príloha k žiadosti o financovanie

Priloha k žiadosti o finar

Na hlavnej stránke PEÚ sa nachádzajú všetky reporty potenciálu úspor, ktoré ste už zadali a buď sú v stave "V príprave", "Zrealizovaný" alebo "Odoslaný".

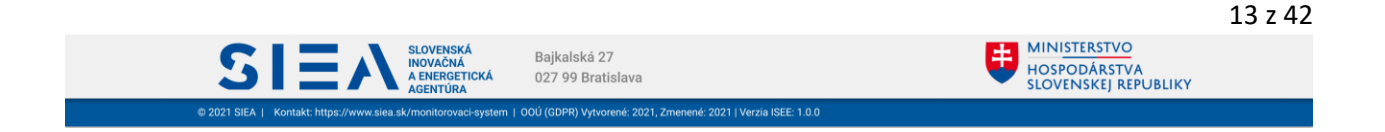

Z hlavnej stránky PEÚ sa viete kliknutím na ikonu 🖹 dostať na sumár PEÚ. Ak chcete vidieť jednotlivé kroky reportu PEÚ kliknite na daný riadok konkrétneho reportu PEÚ. Následne sa vám zobrazí hlavička PEÚ.

Report PEÚ viete odstrániť, pokiaľ nie je v stave "Odoslaný" alebo "Zrealizovaný" a to kliknutím na ikonu 🟛. Následne sa vám zobrazí informačné okno s upozornením, viď Obr. 20.

| Upozornenie                                                                        |
|------------------------------------------------------------------------------------|
| Naozaj chcete odstrániť potenciál úspor                                            |
|                                                                                    |
| Priloha k žiadosti o financovanie<br>Obr. 20: Odstránenie reportu PEÚ - informačné |

okno.

Záznamy z hlavnej stránky reportov PEÚ môžete filtrovať zadaním jednotlivých položiek a následne kliknúť na "VYHĽADAŤ", alebo kliknutím na klávesu "ENTER". Filtrovanie zmažete kliknutím na "VYMAZAŤ FILTER". Vyhľadávanie podľa ID potenciálu úspor môžete aj zadaním jeho časti z celého ID.

Záznamy z hlavnej stránky PEÚ, alebo ich vyfiltrovanú časť, si viete vyexportovať do súboru .xlsx a to kliknutím na "EXPORT ÚDAJOV".

Nový reportu PEÚ vytvoríte kliknutím na "+ PRIDAŤ NOVÝ REPORT".

## 3.1. Hlavička reportu PEÚ

Formulár hlavička reportu PEÚ má malé odlišnosti ak ste prihlásený do ISEE ako právnická osoba alebo ako fyzická osoba.

## 3.1.1 Hlavička reportu PEÚ – prihlásený ako právnická osoba

Vyplňte položky formulára pre hlavičku PEÚ. Položku "Dátum vypracovania" máte predvyplnenú s aktuálnym dátumom, ktorý môžete zmeniť a to kliknutím na ikonu kalendára alebo priamym zadaním. Zadať môžete akýkoľvek dátum od prvého dňa aktuálneho kalendárneho roka do aktuálneho dňa. Položku "Dôvod poskytnutia" zadáte výberom z číselníka. V sekcii pre údaje o subjekte potenciálu úspor vyberte subjekt úspor, za ktorý report zadávate. Podľa vášho výberu sa zobrazí príslušný formulár.

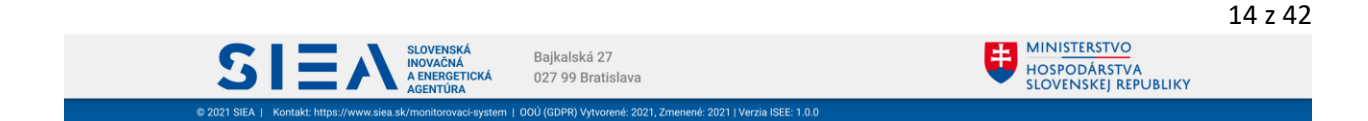

### Subjekt potenciálu úspor – Fyzická osoba

15

Ak ste do ISEE prihlásený ako právnická osoba a report zadávate za fyzickú osobu máte sprístupnený formulár zobrazený na Obr. 21.

| Potenciál energetických úspor                          |                                                                                             |                                                                                                    |
|--------------------------------------------------------|---------------------------------------------------------------------------------------------|----------------------------------------------------------------------------------------------------|
| A HLAVNÁ STRÁNKA                                       |                                                                                             |                                                                                                    |
| Zoznam potenciálu úspor / Potenciál úspor:             |                                                                                             | 🔗 Krok 1/5 - Hlavička                                                                                                    |
| Vypracovaný ku dňu * Dôvod poskytnutia *<br>16.06.2022 | <b>v</b>                                                                                    | 🤗 Pomocník                                                                                                    |
| – Údaje o subjekte notenciálu úsnor                    | - Autor a názov projektu                                                                    | <ul> <li>Do poľa "Vypracovaný ku dňu" je možné zadať akýkoľvek dátum<br/>od prvého dňa aktuálneho kalendárneho roka do dnešného dňa.</li> </ul>                              |
| fyzická osoba                                          | <ul> <li>Názov projektu (37/200) *</li> <li>Zníženie energetickej náročnosti RD.</li> </ul> | <ul> <li>Voľbu 'región' zvoľte v prípade, že Vami identifikované opatrenie<br/>sa neviaže na konkrétny objekt (budovu), ale napr. na celú obec<br/>slate natvaní.</li> </ul> |
| O právnická osoba s prideleným IČO                     |                                                                                             | alebo okres.                                                                                                    |
| 🔿 región                                               |                                                                                             |                                                                                                    |
| Krstné meno * Priezvisko * Malá                        | - Krstné meno *                                                                             |                                                                                                    |
| Email 1<br>Tel. kontakt<br>+421005560874               | Martin Biely                                                                                |                                                                                                    |
|                                                        | Email 1 Tel. kontakt<br>bielyM@yopmail.com +421901234567                                    |                                                                                                    |
|                                                        | Email 2                                                                                     |                                                                                                    |
|                                                        |                                                                                             |                                                                                                    |
| 🗲 SPĀŤ NA ZOZNAM                                       |                                                                                             | DULOŽIŤ ĎALEJ NA OBJEKT ->                                                                                                    |
|                                                        |                                                                                             |                                                                                                    |

Obr. 21: Formulár Hlavička reportu PEÚ - za fyzickú osobu zadáva report právnická osoba.

|                                            | Názov poľa           | Povinné | Spôsob zadania                          |  |
|--------------------------------------------|----------------------|---------|-----------------------------------------|--|
| Údaje<br>o subjekte<br>potenciálu<br>úspor | Krstné meno          | Áno     | Priame zadanie.                         |  |
|                                            | Priezvisko           | Áno     | Priame zadanie.                         |  |
|                                            | Email (používateľské | Nie     | Priame zadanie.                         |  |
|                                            | meno)                | INIC    | Formát: <u>x@y.z</u>                    |  |
|                                            | Tel. číslo           | Nie     | Priame zadanie čísla.                   |  |
|                                            |                      |         | Formát: (+421)xxxxxxxx                  |  |
|                                            | Názov projektu       | Áno     | Priame zadanie. Max. dĺžka 200 znakov.  |  |
|                                            | Krstné meno          | Áno     | Nezadáva sa, automaticky predvypĺňa IS. |  |
|                                            | Priezvisko           | Áno     | Nezadáva sa, automaticky predvypĺňa IS. |  |
| Autor a názov<br>projektu                  | Email 1              | Áno     | Nezadáva sa, automaticky predvypĺňa IS. |  |
|                                            | Email 2              | Nio     | Priame zadanie.                         |  |
|                                            |                      | ivie    | Formát: <u>x@y.z</u>                    |  |
|                                            | Tel. kontakt         | Nie     | Nezadáva sa, automaticky predvypĺňa IS. |  |

Tabuľka 3: Jednotlivé údaje zobrazované vo formulári Hlavička PEÚ, ak subjekt potenciál úspor je fyzická osoba.

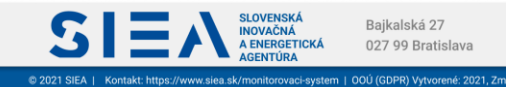

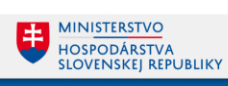

#### Subjekt potenciálu úspor – Právnická osoba

5

Ak ste do ISEE prihlásený ako právnická osoba a subjekt potenciálu úspor ste vybrali "právnická osoba s prideleným IČO" budete mať prístupný formulár zobrazený na Obr. 22.

| Potenciál energetických úspor                               |                                                         |                |                                                                                                    |
|-------------------------------------------------------------|---------------------------------------------------------|----------------|----------------------------------------------------------------------------------------------------|
| B HLAVNÁ STRÁNKA                                            |                                                         |                |                                                                                                    |
| Zoznam potenciálu úspor / Potenciál úspor:                  |                                                         |                | 🔗 Krok 1/5 - Hlavička                                                                                                    |
| 31.08.2022                                                  | ~                                                       |                | 🤗 Pomocník                                                                                                    |
| – Údzie o subjekte potopolólu úspor                         | – Autor o pózov projektu                                |                | <ul> <li>Do poľa "Vypracovaný ku dňu" je možné zadať akýkoľvek dátum<br/>od prvého dňa aktuálneho kalendárneho roka do dnešného dňa.</li> </ul>                            |
| fyzická osoba                                               | Názov projektu (26/200) *<br>Výmena vykurovcích telies. |                | <ul> <li>Voľbu "región" zvoľte v prípade, že Vami identifikované opatrenie<br/>sa neviaže na konkrétny objekt (budovu), ale napr. na celů obec<br/>slobe store.</li> </ul> |
| právnická osoba s prideleným IČO                            |                                                         |                | arebo okres.                                                                                                    |
| O región                                                    |                                                         |                |                                                                                                    |
| Vybrať subjekt potenciálu úspor *<br>Peter Širila - PECER V | ← Krstné meno *                                         | - Priezvisko * |                                                                                                    |
| Ulica* Orientačné čísto*20                                  | Martin                                                  | Biely          |                                                                                                    |
| Cobec * PSC * PSC * 040 11                                  | bielyM@yopmail.com                                      | +421901234567  |                                                                                                    |
| Sektor poskytovateľa *                                      |                                                         |                |                                                                                                    |
| ← spăt na zoznam                                            |                                                         |                |                                                                                                    |

Obr. 22: Formulár Hlavička reportu PEÚ – subjekt potenciálu úspor je právnická osoba s prideleným IČO a zadávateľ reportu je právnická osoba.

|                                            | Názov poľa                         | Povinné | Spôsob zadania                                                                        |  |
|--------------------------------------------|------------------------------------|---------|---------------------------------------------------------------------------------------|--|
| Údaje<br>o subjekte<br>potenciálu<br>úspor | Vybrať subjekt<br>potenciálu úspor | Áno     | Výber z registra. Obsahuje subjekty pre ktoré má<br>prihlásený používateľ oprávnenia. |  |
|                                            | Ulica                              | Áno     | Nezadáva sa, automaticky predvypĺňa IS.                                               |  |
|                                            | Orientačné číslo                   | Áno     | Nezadáva sa, automaticky predvypĺňa IS.                                               |  |
|                                            | Obec                               | Áno     | Nezadáva sa, automaticky predvypĺňa IS.                                               |  |
|                                            | PSČ                                | Áno     | Nezadáva sa, automaticky predvypĺňa IS.                                               |  |
|                                            | Sektor poskytovateľa               | Áno     | Výber z číselníka.                                                                    |  |
|                                            | SK NACE                            | Áno     | Nezadáva sa, automaticky predvypĺňa IS.                                               |  |
|                                            | Názov projektu                     | Áno     | Priame zadanie. Max. dĺžka 200 znakov.                                                |  |
|                                            | Krstné meno                        | Áno     | Nezadáva sa, automaticky predvypĺňa IS.                                               |  |
| Autor a názov<br>projektu                  | Priezvisko                         | Áno     | Nezadáva sa, automaticky predvypĺňa IS.                                               |  |
|                                            | Email 1                            | Áno     | Nezadáva sa, automaticky predvypĺňa IS.                                               |  |
|                                            | Email 2                            | Nie     | Priame zadanie.<br>Formát: <u>x@y.z</u>                                               |  |

Tabuľka 4: Jednotlivé údaje zobrazované vo formulári Hlavička PEÚ, ak subjekt úspor je právnická osoba s prideleným IČO.

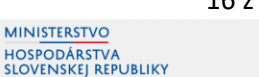

Bajkalská 27

. FICKÁ

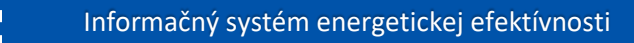

#### Subjekt potenciálu úspor – Región

15

Voľbu "región" zvoľte v prípade, že Vami identifikované opatrenie sa neviaže na konkrétny objekt (budovu) ale napr. na celú obec alebo okres, viď Obr. 23.

| Potenciál energetických úspor                                        |                                                                                           |                |                                                                                                    |
|----------------------------------------------------------------------|-------------------------------------------------------------------------------------------|----------------|----------------------------------------------------------------------------------------------------|
| A HLAVNÁ STRÁNKA                                                     |                                                                                           |                |                                                                                                    |
| Zoznam potenciálu úspor / Potenciál úspor:<br>_ Vypracovaný ku dňu * |                                                                                           |                | 🔗 Krok 1/5 - Hlavička                                                                                                    |
| 31.08.2022 💼 Vypracovanie štúdie                                     | · •                                                                                       |                | 🤗 Pomocník                                                                                                    |
| Údaje o subjekte potenciálu úspor                                    | Autor a názov projektu<br>Názov projektu (35/200) *<br>Výmena osvetlenia v obecnom parku. |                | <ul> <li>Do pořa "vypracovaný ku dňu" je možné zadať akýkolvek dátum<br/>od prvého dňa aktuálneho kalendárneho roka do dnešného dňa.</li> <li>Voľbu "vejlor" zvořte v prodacé, že Vami lidentifikované opatrenie<br/>sa neviaže na konkrétny objekt (budovů), ale napr. na celů obec<br/>velne avec.</li> </ul> |
| O právnická osoba s prideleným IČO                                   |                                                                                           |                | alebo okres.                                                                                                    |
| ● región                                                             |                                                                                           |                |                                                                                                    |
| Vybrať subjekt potenciálu úspor *                                    | Krstné meno *<br>Martin                                                                   | - Priezvisko * |                                                                                                    |
| Kraj                                                                 | C Email 1                                                                                 | - Tel. kontakt |                                                                                                    |
| Okres                                                                | bielyM@yopmail.com                                                                        | +421901234567  |                                                                                                    |
| Obec                                                                 | Email 2                                                                                   |                |                                                                                                    |
| Región                                                               |                                                                                           |                |                                                                                                    |
| ← SPŘŤ NA ZOZNAM                                                     |                                                                                           |                | 🔒 VLOŽIŤ – ĎALEJ NA OBJEKT 🄿                                                                                                    |

Obr. 23: Formulár Hlavička reportu PEÚ – subjekt potenciálu úspor je región a zadávateľ reportu je právnická osoba s prideleným IČO.

|                                            | Názov poľa                         | Povinné | Spôsob zadania                          |
|--------------------------------------------|------------------------------------|---------|-----------------------------------------|
| Údaje<br>o subjekte<br>potenciálu<br>úspor | Vybrať subjekt<br>potenciálu úspor | Áno     | Výber z registra.                       |
|                                            | Názov projektu                     | Áno     | Priame zadanie. Max. dĺžka 200 znakov.  |
|                                            | Krstné meno                        | Áno     | Nezadáva sa, automaticky predvypĺňa IS. |
| Autor a názov<br>projektu                  | Priezvisko                         | Áno     | Nezadáva sa, automaticky predvypĺňa IS. |
|                                            | Email 1                            | Áno     | Nezadáva sa, automaticky predvypĺňa IS. |
|                                            | Email 2                            | Nie     | Priame zadanie.<br>Formát: <u>x@y.z</u> |

Tabuľka 5: Jednotlivé údaje zobrazované vo formulári Hlavička PEÚ, ak subjekt úspor Región.

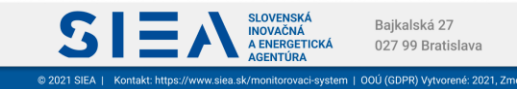

#### 3.1.2 Hlavička reportu PEÚ – prihlásený ako fyzická osoba

Vyplňte položky formulára pre hlavičku PEÚ. Položku "Dátum vypracovania" máte predvyplnenú s aktuálnym dátumom, ktorý môžete zmeniť a to kliknutím na ikonu kalendára alebo priamym zadaním. Zadať môžete akýkoľvek dátum od prvého dňa aktuálneho kalendárneho roka do aktuálneho dňa. Položku "Dôvod poskytnutia" zadáte výberom z číselníka. V sekcii pre údaje o subjekte potenciálu úspor vyberte subjekt úspor, za ktorý report zadávate. Podľa vášho výberu sa zobrazí príslušný formulár.

#### Subjekt potenciálu úspor – fyzická osoba

S

Ak ste do ISEE prihlásený ako fyzická osoba a report zadávate za fyzickú osobu máte sprístupnený formulár zobrazený na Obr. 24.

| Potenciál energetických úspor                                          |                                                                   |                                                                                                    |
|------------------------------------------------------------------------|-------------------------------------------------------------------|----------------------------------------------------------------------------------------------------|
| A HLAVNÁ STRÁNKA                                                       |                                                                   |                                                                                                    |
| Zoznam potenciálu úspor / Potenciál úspor:                             |                                                                   | 🔗 Krok 1/5 - Hlavička                                                                                                    |
| Vypracovaný ku dňu * Dôvod poskytnutia *<br>25.08.2022                 | ▼                                                                 | 🤗 Pomocník                                                                                                    |
|                                                                        |                                                                   | <ul> <li>Do poľa "Vypracovaný ku dňu" je možné zadať akýkoľvek dátum<br/>od prvého dňa aktuálneho kalendárneho roka do dnešného dňa.</li> </ul>                             |
| Udaje o subjekte potencialu uspor     for fyzická osoba         región | Autor a nazvo projektu<br>Näoropienu (15/200) *<br>Zateplenie RD. | <ul> <li>Voľbu 'región' zvoľte v prípade, že Vami identifikované opatrenie<br/>sa nevisiže na konkrétny objekt (budovu), ale napr. na celú obec<br/>alebo okres.</li> </ul> |
| Krstné meno * Priezvísko *<br>Martina Sivá                             |                                                                   |                                                                                                    |
| Email 1<br>sivam@gmail.com                                             |                                                                   |                                                                                                    |
|                                                                        | Email 1<br>hraskova@yopmail.com                                   |                                                                                                    |
|                                                                        | Email 2                                                           |                                                                                                    |
| ← SPÄŤ NA ZOZNAM                                                       |                                                                   | DULOŽIŤ ĎALEJ NA OBJEKT ->                                                                                                    |
|                                                                        |                                                                   |                                                                                                    |

Obr. 24: Formulár Hlavička reportu PEÚ - za fyzickú osobu zadáva report fyzická osoba.

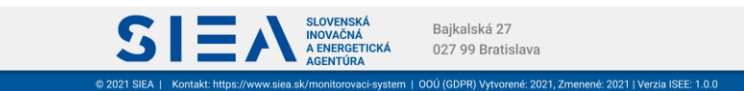

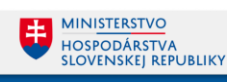

|                           | Názov poľa                    | Povinné | Spôsob zadania                                 |  |
|---------------------------|-------------------------------|---------|------------------------------------------------|--|
|                           | Krstné meno                   | Áno     | Priame zadanie.                                |  |
| Údaje<br>o subiekte       | Priezvisko                    | Áno     | Priame zadanie.                                |  |
| potenciálu<br>úspor       | Email (používateľské<br>meno) | Nie     | Priame zadanie.<br>Formát: <u>x@y.z</u>        |  |
|                           | Tel. číslo                    | Nie     | Priame zadanie čísla.<br>Formát: (+421)xxxxxxx |  |
|                           | Názov projektu                | Áno     | Priame zadanie. Max. dĺžka 200 znakov.         |  |
|                           | Krstné meno                   | Áno     | Nezadáva sa, automaticky predvypĺňa IS.        |  |
| Autor a názov<br>projektu | Priezvisko                    | Áno     | Nezadáva sa, automaticky predvypĺňa IS.        |  |
| P                         | Email 1                       | Áno     | Nezadáva sa, automaticky predvypĺňa IS.        |  |
|                           | Tel. kontakt                  | Nie     | Nezadáva sa, automaticky predvypĺňa IS.        |  |

Tabuľka 6: Jednotlivé údaje zobrazované vo formulári Hlavička PEÚ, ak subjekt potenciál úspor je fyzická osoba.

#### Subjekt potenciálu úspor – región

Pokiaľ sa vami identifikované opatrenie neviaže na konkrétny objekt (budovu) ale napr. na celú obec alebo okres, zvoľte voľbu "región"(Obr. 25).

| COMMANDER       Contain potencialidu ispor                                                                                                    | otenciál energetických úspor                                 |                                                                                                  |                               |                                                                                                    |
|----------------------------------------------------------------------------------------------------|--------------------------------------------------------------|--------------------------------------------------------------------------------------------------|-------------------------------|----------------------------------------------------------------------------------------------------|
| Zet not zoutie       Que de subjecte potencialu úspor       Que de subjecte potencialu úspor       Attra nácor projectu:       Image: Construction de subjecte potencialu úspor       Attra nácor projectu:       Image: Construction de subjecte potencialu úspor       Image: Construction de subjecte potencialu úspor       Image: Construction de                                                                                                    | 2 HLAVNA STRANKA                                             |                                                                                                  |                               |                                                                                                    |
| • Vpracovanij ku din*       • Vpracovanij ku din*         28.10.2022       • Vpracovanij ku din*       • Vpracovanij ku din*         • Vpracovanij ku din*       • Vpracovanij ku din*       • Vpracovanij ku din*         • Vpracovanij ku din*       • Vpracovanij ku din*       • Vpracovanij ku din*       • Vpracovanij ku din*         • Vpracovanij ku din*       • Vpracovanij ku din* <td>Zoznam potenciálu úspor / Potenciál úspor:</td> <td></td> <td></td> <td>🔗 Krok 1/5 - Hlavička</td>                                                                                                    | Zoznam potenciálu úspor / Potenciál úspor:                   |                                                                                                  |                               | 🔗 Krok 1/5 - Hlavička                                                                                                    |
| <sup>1</sup> daje o subjekte potencialu úspor <sup>1</sup> házar anjekta (72:00) <sup>12</sup> <sup>1</sup> házar anjekta (72:00) <sup>12</sup> <sup>1</sup> Do póh "typacovaný bu dru" je mochť addál vákolovko dolaného dna studienko tokado do do nek od patení e a neivaže na konkrétry objekt (budovu), ale napr. na celú obec <sup>1</sup> Do póh "typacovaný bu dru" je mochť addál vákolovko dolaného dna do nakonko trava do do do nek od patení e a neivaže na konkrétry objekt (budovu), ale napr. na celú obec<br><sup>1</sup> Aplikovaniš SMART řešení pre osvetlenie v rekreačných oblastiach okresu.<br><sup>1</sup> Stovenská republika<br>Kraj<br>Okces<br>Dobc<br>Región<br><sup>1</sup> Ti stovatať<br>traskovagývopmail.com<br><sup>1</sup> Ti stovatať<br>traskovagývopmail.com<br><sup>1</sup> Ti stovatať<br><sup>1</sup> Stovenská negublika<br>Kraj<br>Okce<br>Región<br><sup>1</sup> Ti stovatať<br><sup>1</sup> Ti stovatať<br><sup>1</sup> Ti stovatať<br><sup>1</sup> Ti stovatať<br><sup>1</sup> Ti stovatať<br><sup>1</sup> Ti stovatať<br><sup>1</sup> Ti stovatať<br><sup>1</sup> Ti stovatať<br><sup>1</sup> Ti stovatať<br><sup>1</sup> Ti stovatať<br><sup>1</sup> Ti stovatať<br><sup>1</sup> Ti stovatať<br><sup>1</sup> Ti stovatať<br><sup>1</sup> Stovatať<br><sup>1</sup> Stovatať<br><sup>1</sup> Stovatať<br><sup>1</sup> Stovatať<br><sup>1</sup> Stovať<br><sup>1</sup> Stovať<br><sup>1</sup> Stovať<br><sup>1</sup> Stovať<br><sup>1</sup> Stovať<br><sup>1</sup> Stovať<br><sup>1</sup> Stovať<br><sup>1</sup> Stovať<br><sup>1</sup> Stovať<br><sup>1</sup> Stovať<br><sup>1</sup> Stovať<br><sup></sup>                                                                                                    | Vypracovaný ku dňu * Dôvod poskytnutia * Vypracovanie štúdie | •                                                                                                |                               | 🤤 Pomocník                                                                                                    |
| Water applicité posterie posterie posterie       • Volta * region * contracting uppor         • region       • Applicitation encontracting encontracting encontracti                                             | A                                                            |                                                                                                  |                               | <ul> <li>Do poľa "Vypracovaný ku dňu" je možné zadať akýkoľvek dátum<br/>od prvého dňa aktuálneho kalendárneho roka do dnešného dňa.</li> </ul>         |
| Image: Source of the second of the second of the secon | Udaje o subjekte potencialu uspor     fyzická osoba          | Autor a nazov projektu<br>Názov projektu (75/200)*<br>Anlikovanie SMART riešení pre osvetlenie v | rekreačných oblastiach okresu | <ul> <li>Voľbu "región" zvoľte v prípade, že Vami identifikované opatrenie<br/>sa paviaša na kontrátny objekt (hudou), ale pavr na celú obac</li> </ul> |
| Vyteri skajet potencialu úspor         Stovenská republika         Kraj         Okres         Obec         Región         Emai 1         hraskova@yopmail.com         +4219589695                                                                                                    | aregión                                                      | - printering on art recom pro corenanie -                                                        |                               | alebo okres.                                                                                                    |
| Verify tagget pointcal uppor                                                                                                    |                                                              |                                                                                                  |                               |                                                                                                    |
| Slovenská republika<br>Kraj<br>Okres<br>Obec<br>Región<br>← SPÁŤ NA ZOZNAM                                                                                                    | yypirat subject potenciau uspor *                            |                                                                                                  |                               |                                                                                                    |
| Kraj     Janka     Hraskova       Okres     Email 1     Tel kontalt       Obec     Praskova@yopmail.com     +4219589695       Región     Email 2     Email 2                                                                                                    | Slovenská republika                                          | Krstné meno * C                                                                                  | riezvisko *                   |                                                                                                    |
| Okres     Email 1     Thi kottait       Obec     #4219569695       Región     Email 2                                                                                                    | Kraj                                                         | Janka                                                                                            | łraskova                      |                                                                                                    |
| Obec         InitiationagyOpinalization         +42/1900/09/3           Región         Email 2         InitiationagyOpinalization         InitiationagyOpinalization <ul></ul>                                                                                                    | Okres                                                        | Email 1                                                                                          | el. kontakt                   |                                                                                                    |
| Región                                                                                                    | Obec                                                         | - A A A A A A A A A A A A A A A A A A A                                                          | 4219369693                    |                                                                                                    |
| 🗲 SPŘÍ NA ZOZNAM                                                                                                    | Región                                                       | Email 2                                                                                          |                               |                                                                                                    |
| C SPĂŤ NA ZOZNAM                                                                                                    |                                                              |                                                                                                  |                               |                                                                                                    |
|                                                                                                    | ← SPÄŤ NA ZOZNAM                                             |                                                                                                  |                               | ULOŽIŤ ĎALEJ NA OBJEKT ->                                                                                                    |
|                                                                                                    |                                                              |                                                                                                  |                               |                                                                                                    |

*Obr.* 25: Formulár Hlavička reportu PEÚ – subjekt potenciálu úspor je región a zadávateľ reportu je fyzická osoba.

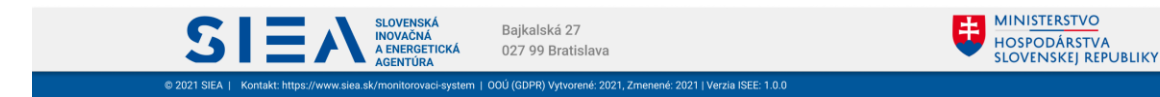

S

|                                            | Názov poľa                         | Povinné | Spôsob zadania                          |
|--------------------------------------------|------------------------------------|---------|-----------------------------------------|
| Údaje<br>o subjekte<br>potenciálu<br>úspor | Vybrať subjekt<br>potenciálu úspor | Áno     | Výber z registra.                       |
|                                            | Názov projektu                     | Áno     | Priame zadanie. Max. dĺžka 200 znakov.  |
|                                            | Krstné meno                        | Áno     | Nezadáva sa, automaticky predvypĺňa IS. |
| Autor a názov<br>projektu                  | Priezvisko                         | Áno     | Nezadáva sa, automaticky predvypĺňa IS. |
| p. ojeme                                   | Email 1                            | Áno     | Nezadáva sa, automaticky predvypĺňa IS. |
|                                            | Tel. kontakt                       | Nie     | Nezadáva sa, automaticky predvypĺňa IS. |

Tabuľka 7: Jednotlivé údaje zobrazované vo formulári Hlavička PEÚ, ak subjekt úspor Región.

Ak máte vyplnené údaje v jednotlivých položkách formulára, uložíte ich kliknutím na "ULOŽIŤ". Z hlavičky PEÚ sa môžete posunúť na formulár pre objekty úspor, kliknutím na ďalej na objekt, alebo na hlavnú stránku PEÚ kliknutím na "SPÄŤ NA ZOZNAM".

Ak vo formulári vykonáte zmeny bez ich uloženia a následne kliknete na "ĎALEJ NA OPATRENIA" alebo "SPÄŤ NA ZOZNAM" zobrazí sa vám informačné okno, viď Obr. 26, o tom, že vykonané zmeny nemáte uložené. Kliknutím na "ODÍSŤ BEZ ULOŽENIA ZMIEN", vaše zmeny nebudú uložené. V prípade, ak chcete zmeny uložiť kliknite na "OSTAŤ VO FORMULÁRI".

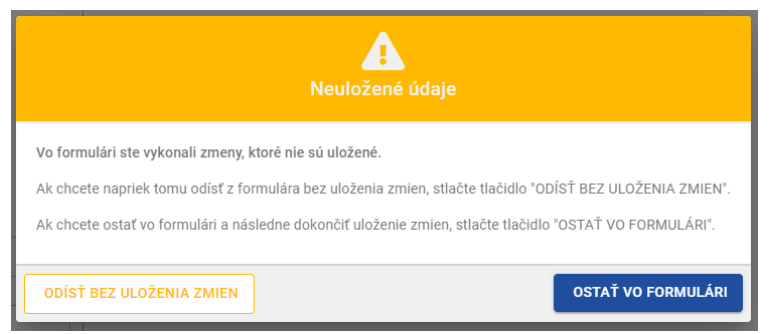

Obr. 26: Neuložené údaje - informačné okno.

Údaje o subjekte potenciálu úspor na formulári Hlavička viete upraviť, pokiaľ neboli zadané ešte žiadne objekty úspor.

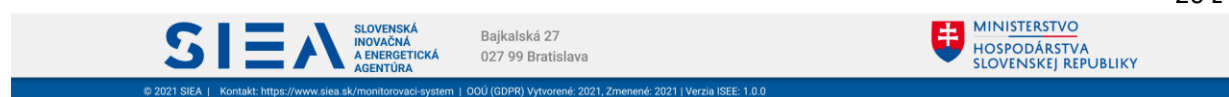

## 3.2. Objekty úspor PEÚ

15

Na formulár objekty úspor, sa dostanete z formulára hlavička, kliknutím na "ĎALEJ NA OBJEKTY". Podľa toho aký ste zadali subjekt potenciálu úspor sa vám zobrazí príslušný formulár.

Identifikovaným objektom úspor môže byť budova alebo iný objekt.

Subjekt potenciálu úspor - právnická osoba s prideleným IČO / fyzická osoba

Ak ste vo formulári hlavička PEÚ vybrali subjekt potenciálu úspor právnická osoba s prideleným IČO alebo fyzická osoba, a za objekt úspor ste označili budovu, zobrazí sa vám formulár zobrazený na Obr. 27.

| CD HLAVNA STRANKA                                  |                                            |                                                                            |                                                                                                    |
|----------------------------------------------------|--------------------------------------------|----------------------------------------------------------------------------|----------------------------------------------------------------------------------------------------|
| Zoznam potenciálu úspor / Potenciál úspor: PU-2022 | -A17F3A / Objekty úspor                    |                                                                            | Krok 2/5 - Objekty úspor                                                                                                    |
| ID potenciálu úspor: PU-2022-A17F3A                | Vypracované ku dňu: 16.06.2022             | Right Luis                                                                 | 🖓 🥊 Pomocník                                                                                                    |
| Identifikácia objektu úspor                        |                                            |                                                                            | <ul> <li>Ak je objektom úspor BUDOVA, je potrebné ju identifikovať<br/>zadaním jej adresy, katastrálneho územia a čísla parcely/parciel</li> </ul> |
| Budova                                             | 🔘 Iný objekt                               | Nurva Suite Alipee                                                         | <ul> <li>Ak je objektom úspor INÝ OBJEKT, tak pre základnú identifikáciu vyberte obec, kde sa objekt nachádza.</li> </ul>                          |
| Zvolen, J.Bottu 763/2 🕥 napr. Bratislava, Bajk     | alská 1467/ 👻                              |                                                                            | Ak viete INÝ OBJEKT identifikovať presne, kliknite do mapy pre<br>získanie zemepisných súradnic objektu.                                           |
| Obec*                                              |                                            | Budza                                                                      | <ul> <li>Zoznam objektov sa zobrazí po kliknutí na tlačidlo "SPÄŤ NA<br/>ZOZNAM"</li> </ul>                                                        |
| - Ulica                                            | Orientačné číslo *      Orientačné číslo * |                                                                            | Ak chcete pridať ďalší objekt, kliknite na tlačidlo "ULOŽIŤ A     PRIDAŤ ĎALŠÍ".                                                                   |
| J.Bottu                                            | 2 763                                      | Nenes ca                                                                   | Pre pokračovanie na pridanie opatreni kliknite na "ĎALEJ NA     OPATRENU"                                                                          |
| – Katastrálne územie * – Môťová 🛛 🕅                | Čislo parcely                              | Joera Jef Vrog                                                             | SACTA OPATRENIA                                                                                                    |
| Názov objektu *<br>Rodinný dom                     |                                            |                                                                            | 8002.<br>871                                                                                                    |
| Poznámka k identifikácii objektu                   |                                            | 2emeptané šária 2emeptané šária 2emeptané téria 2emeptané sária 19.1413822 | butors                                                                                                    |
| 🗲 SPŘŤ NA ZOZNAM                                   |                                            | PREJSŤ NA SUMÁR 🏎                                                          | ULOŽIŤ 🕞 ULOŽIŤ A PRIDAŤ ĎALŠÍ ĎALEJ NA OPATRENIA 🔶                                                                                                |

Obr. 27: Formulár Objekty úspor - subjekt potenciálu úspor je právnická osoba s prideleným IČO alebo fyzická osoba a objektom úspor je budova.

| Názov poľa         | Povinné | Spôsob zadania                                                                                 |
|--------------------|---------|------------------------------------------------------------------------------------------------|
| Vyhľadať adresu    | Áno     | Vyhľadávanie v registri adries SR.<br>Formát: mesto, ulica súpisne/orientačné číslo.           |
| Obec               | Áno     | Nezadáva sa, automatický predvyplní IS.                                                        |
| Ulica              | Nie     | Nezadáva sa, automatický predvyplní IS.                                                        |
| Orientačné číslo   | Áno     | Nezadáva sa, automatický predvyplní IS.                                                        |
| Súpisné číslo      | Áno     | Nezadáva sa, automatický predvyplní IS.                                                        |
| Katastrálne územie | Áno     | Výber z registra.                                                                              |
| Číslo parcely      | Nie     | Priame zadanie. Maximálna dĺžka 50 znakov.<br>Možnosť zdať viacero parciel oddelených čiarkou. |
| Názov objektu      | Áno     | Priame zadanie. Maximálna dĺžka 50 znakov.                                                     |

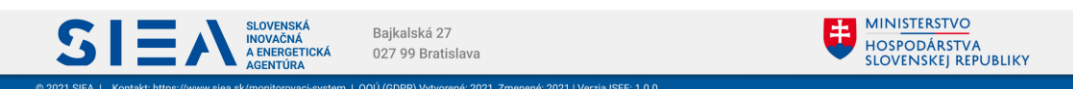

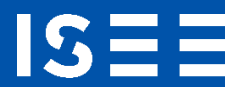

| Poznámka k identifikácii Nie |     | Priame zadanie. Maximálna dĺžka 200 znakov.                       |  |  |
|------------------------------|-----|-------------------------------------------------------------------|--|--|
| Zemepisná šírka              | Nie | Nezadáva sa, automatický predvyplní IS na základe adresného bodu. |  |  |
| Zemepisná dĺžka              | Nie | Nezadáva sa, automatický predvyplní IS na základe adresného bodu. |  |  |

Tabuľka 8: Jednotlivé údaje zobrazované vo formulári pre objekty úspor pre budovy.

V prípade ak chcete zadať viac adries, musia tieto adresy spĺňať podmienku, že sa zhodujú v zadanom meste, ulici a súpisnom čísle, viď Obr. 28.

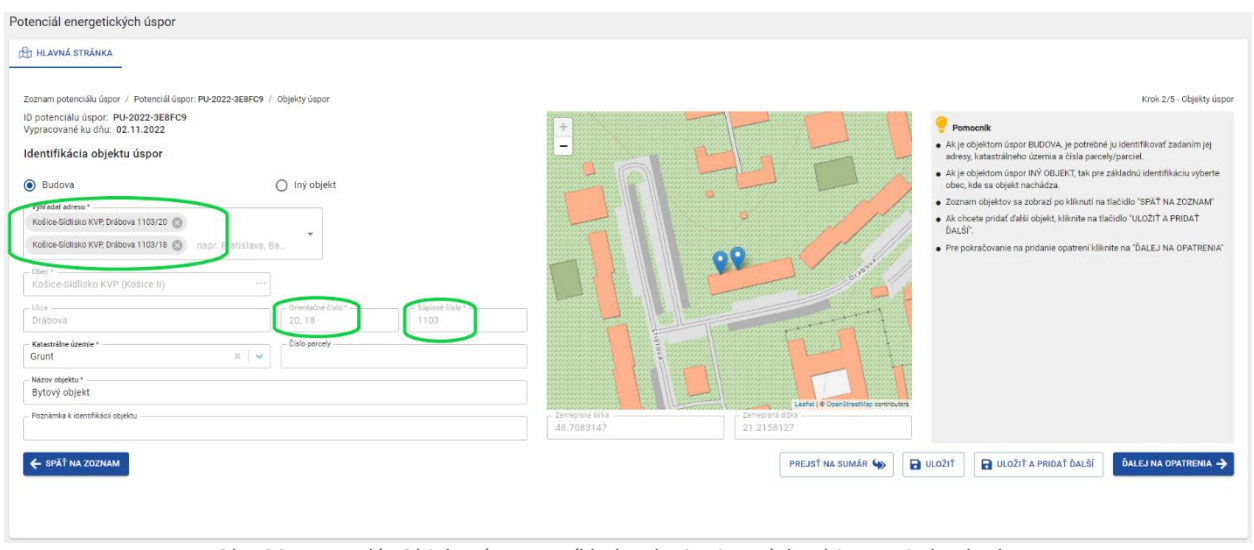

*Obr.* 28: Formulár Objekty úspor - príklad zadania viacerých adries pre jednu budovu.

Ak za objekt úspor označíte Iný objekt zobrazí sa vám formulár vyobrazený na Obr. 29. Pre základnú identifikáciu vyberte obec, kde sa objekt nachádza.

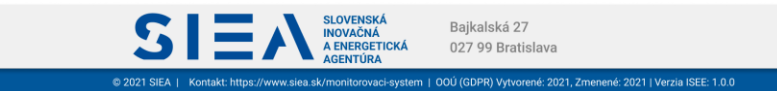

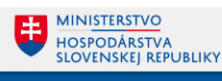

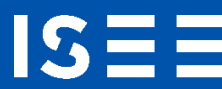

| Potenciál energetických úspor                                                                                     |                                            |                                                                                                    |
|----------------------------------------------------------------------------------------------------|--------------------------------------------|----------------------------------------------------------------------------------------------------|
| Zoznam potenciálu úspor / Potenciál úspor: / Objekty úspor                                                        |                                            | Krok 2/5 - Objekty úspor                                                                                                    |
| ID potenciálu úspor: PU-2022-9264FF Vypracované ku dňu: 31.08.2022 Identifikácia objektu úspor   Budova    Budova | R + STARE MESTO<br>KOSICE<br>ZAPAD<br>Juit | Pomocník     Ak je objektom úspor BUDOVA, je potrebné ju identifikovať zadaním jej adresy, katastrálneho územia a člsia parcely/parciel.     Ak je objektom úspor NY OBLEKT i dentifikaciu vyberte obec, kde sa objekt nachádza.     Ak viete INÝ OBLEKT i dentifikovať presen, kliknite do mapy pre ziskanie zemejnýn ú snádnich objektu.     Zoznam Objektov sa zobrazí po kliknutí na tlačidlo "SRAT NA ZOZHAM"     Ak chodte prísdť dalál objekt, kliknite na tlačidlo "ULOŽIT A preto T DALEJ NA     OPATRENIA" |
| ← SPÄŤ NA ZOZNAM                                                                                                  | PREJSŤ NA SUMÁR 🦦 🕞 ULOŽI                  | DULOZIT A PRIDAT ĎALŠÍ ĎALEJ NA OPATRENIA ->                                                                                                    |

Obr. 29: Formulár Objekty úspor - subjekt potenciálu úspor je právnická osoba s prideleným IČO alebo fyzická osoba a objektom úspor je iný objekt.

| Názov poľa                          | Povinné | Spôsob zadania                                                                                 |
|-------------------------------------|---------|------------------------------------------------------------------------------------------------|
| Obec                                | Áno     | Výber z registra.                                                                              |
| Ulica                               | Nie     | Výber z registra.                                                                              |
| Katastrálne územie                  | Áno     | Výber z registra.                                                                              |
| Číslo parcely                       | Nie     | Priame zadanie. Maximálna dĺžka 50 znakov.<br>Možnosť zdať viacero parciel oddelených čiarkou. |
| Názov objektu                       | Áno     | Priame zadanie. Maximálna dĺžka 50 znakov.                                                     |
| Poznámka k identifikácii<br>objektu | Nie     | Priame zadanie. Maximálna dĺžka 200 znakov.                                                    |

Tabuľka 9: Jednotlivé údaje zobrazované vo formulári pre objekty úspor pre iný objekt.

#### Subjekt potenciálu úspor - región

V prípade, ak ste vo formulári hlavička vybrali subjekt potenciálu úspor región, zobrazí sa vám formulár, kde názov položky odpovedá výberu subjektu potenciálu úspor vo formulári hlavička. Ak ste vybrali subjekt potenciálu úspor (formulár Hlavička) napr. Kraj, viď Obr. 30, tak vo formulári objekty úspor názov položky bude Kraj a z číselníka môžete vybrať jeden konkrétny kraj, viď Obr. 31.

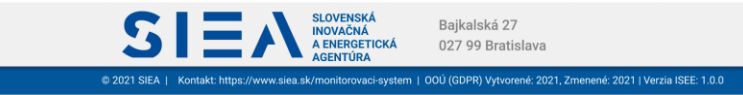

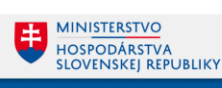

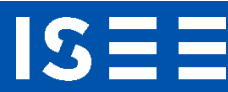

| Potenciál energetických úspor                                                              |                                             |                                                                                                    |
|--------------------------------------------------------------------------------------------|---------------------------------------------|----------------------------------------------------------------------------------------------------|
| HLAVNÁ STRÁNKA                                                                             |                                             |                                                                                                    |
| Zoznam potenciálu úspor<br>Vypracovaný ku dňu *<br>01.06.2022                              | ·                                           | 🔗 Krok 1/5 - Hlavička                                                                                                    |
| Údela o subieldo esterelétu úseos                                                          |                                             | <ul> <li>Do pořa "Vypracovaný ku dňu" je možné zadať akýkoľvek dátum<br/>od prvého dňa aktuálneho kalendárneho roka do dnešného dňa.</li> </ul>                           |
| O fyzická osoba                                                                            | Kostné meno * Priezvisko *<br>TesterSIEA    | <ul> <li>Voľbu "región" zvoľte v pripade, že Vami identifikované opatrenie<br/>sa reviaže na konkrétny objekt (budovu), ale napr. na celů obec<br/>alebo okrec</li> </ul> |
| právnická osoba s prideleným IČO     fegión     Vybrať subjekt potenciálu úspor *     Kraj | Email 1     Email 2     Email 2     Email 2 | arcuo unies.                                                                                                    |
| 🗲 SPÄŤ NA ZOZNAM                                                                           |                                             | DULOŽIŤ ĎALEJ NA OBJEKT ->                                                                                                    |
|                                                                                            |                                             |                                                                                                    |
|                                                                                            |                                             |                                                                                                    |
|                                                                                            |                                             |                                                                                                    |

Obr. 30: Formulár Hlavička potenciálu úspor, kde subjekt potenciálu úspor je región - kraj.

| iotenciálu úspor: PU-2022-775814 / Ubjekty uspor<br>Vypracované ku dňu: 01.06.2022 | SEVER                                       | Krok 2/5 - Objekty u                                                                                                    |
|------------------------------------------------------------------------------------|---------------------------------------------|----------------------------------------------------------------------------------------------------|
| ntifikácia obioktu úspor                                                           | + STARE MESTO                               | y Pomocník                                                                                                    |
|                                                                                    |                                             | <ul> <li>Ak je objektom úspor BUDOVA, je potrebné ju identifikovať<br/>zadaním jej adresy, katastrálneho územia a čísla parcely/parcie</li> </ul> |
|                                                                                    | KOSICE                                      | <ul> <li>Ak je objektom úspor INÝ OBJEKT, tak pre základnú identifikáci<br/>vyberte obec, kde sa objekt nachádza.</li> </ul>                      |
| ošický kraj                                                                        | A BLACK FROM IN                             | <ul> <li>Ak viete INÝ OBJEKT identifikovať presne, kliknite do mapy pre<br/>ziekania zamenisných súradnie oblektu.</li> </ul>                     |
| rešovský kraj                                                                      | Viene Onateke                               | <ul> <li>Zoznam objektov sa zobrazí po kliknutí na tlačidlo "SPÄŤ NA</li> </ul>                                                                   |
| anskobystrický kraj                                                                | 2 M CAPADY DATE EFF ST STATE                | ZOZNAM"                                                                                                    |
| linský kraj                                                                        |                                             | <ul> <li>Ak chcete pridať ďalší objekt, kliknite na tlačidlo "ULOŽIŤ A<br/>PRIDAŤ ĎALŠÍ"</li> </ul>                                               |
| triansky kraj                                                                      | A A A A A A A A A A A A A A A A A A A       | <ul> <li>Pre pokračovanie na pridanie opatrení kliknite na "ĎALEJ NA</li> </ul>                                                                   |
| enčiansky kraj                                                                     | CIX Car Leafet @ OpenStreetMap contributors | OPATRENIA"                                                                                                    |
| navský kraj                                                                        | PREJSŤ NA SUMÁR 🏎 🖬 ULOŽI                   | Ť 🕞 ULOŽIŤ A PRIDAŤ ĎALŠÍ ĎALEJ NA OPATRENIA                                                                                                    |
| atislavský kraj                                                                    |                                             |                                                                                                    |
|                                                                                    |                                             |                                                                                                    |
|                                                                                    |                                             |                                                                                                    |
|                                                                                    |                                             |                                                                                                    |

Obr. 31: Formulár Objekty úspor - subjekt potenciálu úspor je región – kraj.

Nižšie uvedené kroky v rámci formulára Objekty úspor sú rovnaké.

Ak vyplníte identifikačné údaje objektu úspor a chcete pridať ďalší objekt v rámci daného reportu kliknite na "ULOŽIŤ A PRIDAŤ ĎALŠÍ". Po zadaní údajov / zmien je potrebné kliknúť na "ULOŽIŤ", údaje / zmeny pre objekt úspor budú následne uložené. Ak po zadaní údajov / zmien údaje neuložíte a budete chcieť opustiť formulár pre objekty úspor, zobrazí sa vám informačné okno o neuložených údajov viď Obr. 26. V prípade ak zadané údaje / zmeny nechcete uložiť kliknite na "ODÍSŤ BEZ ULOŽENIA ZMIEN", ale ak chcete zmeny uložiť kliknite na "OSTAŤ VO FORMULÁRI" a potom uložte zmeny kliknutím na "ULOŽIŤ".

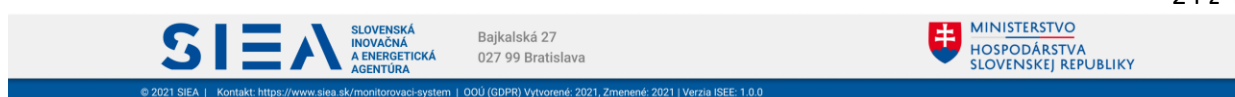

V rámci formulára Objekty úspor sa môžete dostať na:

S

- opatrenia kliknutím na "ĎALEJ NA OPATRENIA",
- zoznam objektov úspor kliknutím na "SPÄŤ NA ZOZNAM",
- sumár PEÚ kliknutím na "PREJSŤ NA SUMÁR".

Na zoznam objektov úspor sa dostanete kliknutím na "SPÄŤ NA ZOZNAM", viď Obr. 32. V zozname objektov úspor sa nachádzajú objekty, ktoré sú evidované v rámci jedného reportu PEÚ. Pridať nový objekt úspor viete aj zo zoznamu objektov úspor a to kliknutím na "+ PRIDAŤ OBJEKT". Objekt úspor môžete odstrániť a to kliknutím na ikonu m, následne sa vám zobrazí informačné okno, viď Obr. 33. Odstránený bude objekt úspor a aj údaje naviazané na tento objekt (opatrenia a energonosiče). V zozname objektov úspor je uvedený počet opatrení pre jednotlivé objekty úspor. Po kliknutí na ikonu S a dostanete na zoznam opatrení. Avšak pokiaľ objekt úspor neobsahuje žiadne opatrenie, zobrazí sa vám formulár pre zadanie nového opatrenia.

| Potenciál energetických ús                                                                  | por                                                |                    |                    |                          |               |                         |                          |
|---------------------------------------------------------------------------------------------|----------------------------------------------------|--------------------|--------------------|--------------------------|---------------|-------------------------|--------------------------|
| A HLAVNÁ STRÁNKA                                                                            |                                                    |                    |                    |                          |               |                         |                          |
| Zoznam potenciálu úspor / Potenc<br>ID potenciálu úspor: PU-2022-C<br>Zoznam objektov úspor | iál úspor: PU-2022-CCF55A / Objekty úspor<br>CF55A |                    | Vypraco            | ované ku dňu: 30.06.2022 |               |                         | Krok 2/5 - Objekty úspor |
| Názov objektu                                                                               | Ulica a orientačné číslo                           | Obec               | Okres              | Katastrálne územie       | Číslo parcely | Počet opatrení          | Úspora<br>[kWh/rok]      |
| Sklad A                                                                                     | Mokrá 8                                            | Háj                | Turčianske Teplice | Háj                      | 45/8          | <b>5</b> 1              | 500,000                  |
| Budova                                                                                      | Smolenickeho                                       | Turčianske Teplice | Turčianske Teplice | Dolná Štubňa             | 712/2         | <b>\$</b> 0             | â                        |
| ← SPÄŤ NA HLAVIČKU                                                                          |                                                    |                    |                    |                          | Počet zázn    | armov na stranu: 10 - 1 | -2z2 《 〈 〉 》             |

Obr. 32: Zoznam objektov úspor.

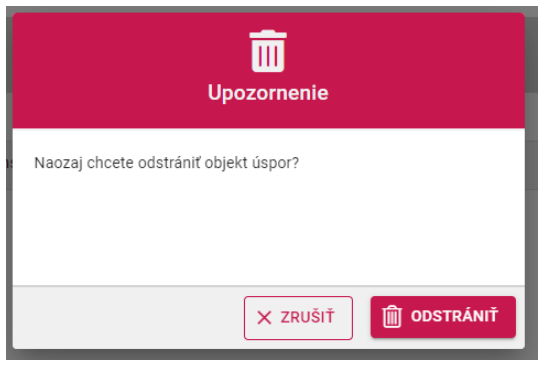

Obr. 33: Informačné okno - odstránenie objektu úspor.

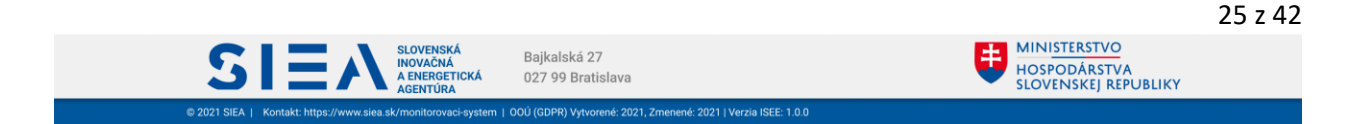

V rámci zoznamu objektov úspor sa môžete dostať na:

- formulár hlavička kliknutím na "SPÄŤ NA HLAVIČKU",
- sumár kliknutím na "PREJSŤ NA SUMÁR"
- formulár pre objekt úspor kliknutím na "+ PRIDAŤ OBJEKT".

Cez navigačnú lištu, viď Obr. 34, sa viete spätne dostať na jednotlivé formuláre PEÚ resp. na hlavnú stránku PEÚ.

| Potenciál energetických ús       | oor                                      |                    |                    |                         |               |                                         |                          |
|----------------------------------|------------------------------------------|--------------------|--------------------|-------------------------|---------------|-----------------------------------------|--------------------------|
| HLAVNÁ STRÁNKA                   |                                          |                    |                    |                         |               |                                         |                          |
| Zoznam potenciálu úspor / Potenc | iál úspor: PU-2022-CCF55A / Objekty úspo | or                 |                    |                         |               |                                         | Krok 2/5 - Objekty úspor |
| ID potenciálu úspor: PU-2022-C   | CF55A                                    |                    | Vypracov           | vané ku dňu: 30.06.2022 |               |                                         |                          |
| Zoznam objektov úspor            |                                          |                    |                    |                         |               |                                         |                          |
| Názov objektu                    | Ulica a orientačné číslo                 | Obec               | Okres              | Katastrálne územie      | Číslo parcely | Počet opatrení                          | Úspora<br>[kWh/rok]      |
| Sklad A                          | Mokrá 8                                  | Háj                | Turčianske Teplice | Háj                     | 45/8          | <b>See</b> 1                            | 500,000 💼                |
| Budova                           | Smoleníckeho                             | Turčianske Teplice | Turčianske Teplice | Dolná Štubňa            | 712/2         | <b>\$</b> 0                             | â                        |
| SPÄŤ NA HLAVIČKU                 |                                          |                    |                    |                         | Počet zázr    | amov na stranu: 10 +<br>PREJSŤ NA SUMÁR | 1-222 ≪ < > ≫            |

Obr. 34: Zobrazenie navigačnej lišty v zozname objektov úspor.

### 3.3. Opatrenia PEÚ

S

Objekty úspor môžu mať viacero opatrení, ktoré sa zadávajú do formulára opatrenia, viď Obr. 35.

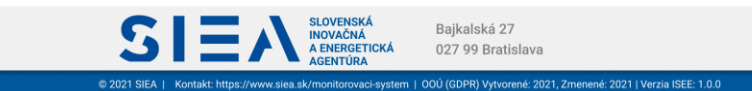

| trania na úznani anarola                  | Ekonomiské uskodnotenie opstronie               |         |                                       | Positivásia anatronia      | Sekcia 'Realizácia opatrenia' bude pre                                                                        |
|-------------------------------------------|-------------------------------------------------|---------|---------------------------------------|----------------------------|----------------------------------------------------------------------------------------------------|
| tre ne usporu ellergie                    | Investioné néklady bez DOH *                    |         | Doba hodpotestia                      | Dianvani datum palitária   | vyplnenie spristupnená po odoslaní reportu                                                                    |
| nova                                      | 15 000,00                                       | EUR     | 25,00 rok                             | 31.01.2023                 | Kroku S.                                                                                                    |
|                                           |                                                 |         |                                       |                            | <ul> <li>Po zrealizovani všetkých opatrení uvedený<br/>tomto reporte, potvrďte prosím ich realizác</li> </ul> |
| radove cisio "                            |                                                 | kWh/rok | EUR/kWh                               | dd.mm.yyyy                 | kliknutím na "Potvrdiť realizáciu" v kroku 5<br>Sumári.                                                       |
| tegória opatrenia *                       | - Úspora na palive                              |         | Diskonný faktor (sadzba)              | - Skutočné náklady s DPH   | Ak chcete pridať ďalšie opatrenie, kliknite                                                                   |
| E/výmena kotlov za tepelné čerpadlá 🛛 🗸 🗸 |                                                 | EUR/rok | 0,20 %                                | EUR                        | tlačidlo 'ULOŽIŤ A PRIDAŤ ĎALŠIE'.                                                                            |
| otnosť opatrenia *                        | Iná úspore                                      |         | - Čistá súčesná hodnota (NPV) bez DPH | - ID projektu              | <ul> <li>Pre pokračovanie na pridanie energonosič</li> </ul>                                                  |
| 25,00 rok                                 | 1 000,00                                        | EUR/rok | 9 361,54 EUR                          |                            | <ul> <li>Zozoam opstrapi sa zobrazi po kliknuti po</li> </ul>                                                 |
| edchodca opatrenia                        | - Úspora za opatranie                           |         | - Vnútomé vinosové percento (IRR)     | - Havny zdroj financovania | tlačidlo 'SPÄŤ NA ZOZNAM'                                                                                     |
| ~                                         | 1 000,00                                        | EUR/rok | 4,39 %                                | ×                          |                                                                                                    |
|                                           | <ul> <li>Jednoduchá doba návratnosti</li> </ul> |         | Peálna doba návratnosti               |                            |                                                                                                    |
|                                           | 15,00                                           | rok     | 15,24 rok                             |                            |                                                                                                    |

Obr. 35: Formulár Opatrenia – opatrenie nemá zadaný energonosič.

|                         | Názov poľa                             | Povinné | Spôsob zadania                                                                        |  |  |  |  |
|-------------------------|----------------------------------------|---------|---------------------------------------------------------------------------------------|--|--|--|--|
|                         | Názov opatrenia                        | Áno     | Priame zadanie.                                                                       |  |  |  |  |
| Onatronio na            | Poradové číslo                         | Áno     | Automatický predvyplnené, s možnosťou editácie.                                       |  |  |  |  |
| Opatrenie na            | Kategória opatrenia                    | Áno     | Výber z číselníka.                                                                    |  |  |  |  |
| usporu energie          | Životnosť opatrenia                    | Áno     | Automatický predvyplnené, s možnosťou editácie.                                       |  |  |  |  |
|                         | Predchodca opatrenia                   | Nie     | Výber z číselníka.                                                                    |  |  |  |  |
|                         | Investičné náklady bez DPH             | Áno     | Priame zadanie.<br>Formát: 8.2*                                                       |  |  |  |  |
|                         | Úspora v kWh                           | Nie     | Automaticky vypočítaná hodnota po<br>zadaní energonosičov.                            |  |  |  |  |
|                         | Úspora na palive                       | Nie     | Automatický vypočítaná hodnota po<br>zadaní energonosičov.                            |  |  |  |  |
|                         | Iná úspora                             | Nie     | Priame zadanie.                                                                       |  |  |  |  |
|                         | Úspora za opatrenie                    | Nie     | Automatický vypočítaná hodnota.                                                       |  |  |  |  |
| Ekonomické              | Jednoduchá doba návratnosti            | Nie     | Automatický vypočítaná hodnota po<br>zadaní energonosičov.                            |  |  |  |  |
| opatrenia               | Doba hodnotenia                        | Nie     | Automatický predvyplnené, s možnosťou editácie. Nula nemôže byť zadaná.               |  |  |  |  |
|                         | Merná investičná náročnosť             | Nie     | Automatický vypočítaná hodnota po<br>zadaní energonosičov.                            |  |  |  |  |
|                         | Diskontný faktor (sadzba)              | Nie     | Priame zadanie. Nula nemôže byť<br>zadaná.                                            |  |  |  |  |
|                         | Čistá súčasná hodnota (NPV) bez<br>DPH | Nie     | Automatický vypočítaná hodnota.                                                       |  |  |  |  |
|                         | Vnútorné výnosové percento (IRP)       | Nie     | Automatický vypočítaná hodnota.                                                       |  |  |  |  |
|                         | Reálna doba návratnosti                | Nie     | Automatický vypočítaná hodnota.                                                       |  |  |  |  |
| Realizácia<br>opatrenia | Plánovaný dátum realizácie             | Nie     | Priame zadanie vo formáte dd.mm.yyyy<br>alebo využitím zadávacieho prvku<br>Kalendár. |  |  |  |  |

Bajkalská 27 027 99 Bratislava

é: 2021, Zm

né: 2021 | Verzia ISEE: 1.0.

SIEA SLOVENSKÁ INOVAČNÁ A ENERGETICKÁ AGENTIKA MINISTERSTVO HOSPODÁRSTVA SLOVENSKEJ REPUBLIKY

Ħ

| Skutočný dátum realizácie | Áno | Priame zadanie vo formáte dd.mm.yyyy<br>alebo využitím zadávacieho prvku<br>Kalendár. |
|---------------------------|-----|---------------------------------------------------------------------------------------|
| Skutočné náklady s DPH    | Áno | Priame zadanie.                                                                       |
| ID projektu               | Áno | Priame zadanie.                                                                       |
| Hlavný zdroj financovania | Áno | Výber z registra.                                                                     |
|                           |     | Priame zadanie. Max. dĺžka 50 znakov.                                                 |
| Iný zdroj financovania    | Áno | Povinnosť podmienená výberom                                                          |
|                           |     | z položky "Hlavný zdroj financovania".                                                |

Tabuľka 10: Jednotlivé údaje zobrazované vo formulári Opatrenia.

\*x.y (napr.7.3.) – kde x je maximálny počet znakov pre celé číslo a y maximálny počet znakov za desatinou čiarkou .

Ak máte zadané položky vo formulári a chcete pridať ďalšie opatrenie, kliknite na "ULOŽIŤ A PRIDAŤ ĎALŠÍ". Po zadaní údajov / zmien je potrebné kliknúť na "ULOŽIŤ", údaje / zmeny pre opatrenie budú následne uložené. Ak po zadaní údajov / zmien údaje neuložíte a budete chcieť opustiť formulár pre opatrenia, zobrazí sa vám informačné okno o neuložených údajov, viď Obr. 26. V prípade, ak zadané údaje / zmeny nechcete uložiť kliknite na "ODÍSŤ BEZ ULOŽENIA ZMIEN", ale ak chcete zmeny uložiť kliknite na "OSTAŤ VO FORMULÁRI" a potom uložte zmeny kliknutím na "ULOŽIŤ".

Po výbere hodnoty v položke Kategória opatrenia sa automatický vyráta hodnota pre položky Životnosť opatrenia a Doba hodnotenia, tie však môžete upraviť.

V rámci formulára opatrenia sa môžete dostať na:

- energonosiče kliknutím na "ĎALEJ NA ENERGONOSIČE",
- zoznam opatrení kliknutím na "SPÄŤ NA ZOZNAM",
- sumár PEÚ kliknutím na "PREJSŤ NA SUMÁR".

Na zoznam opatrení sa dostanete kliknutím na "SPÄŤ NA ZOZNAM", viď Obr. 36. V zozname opatrení sa nachádzajú opatrenia, ktoré sú evidované v rámci jedného objektu úspor. Pridať nové opatrenie viete aj zo zoznamu opatrení a to kliknutím na "+ PRIDAŤ OPATRENIE". Opatrenie môžete odstrániť a to kliknutím na ikonu . V zozname opatrení je uvedený počet energonosičov pre jednotlivé opatrenia. Po kliknutí na ikonu sa dostanete na zoznam energonosičov. V prípade, ak je uvedené iné číslo ako nula, zobrazí sa vám zoznam energonosičov. Pokiaľ opatrenie neobsahuje žiaden energonosič, zobrazí sa vám prázdny formulár pre zadanie nového energonosiča.

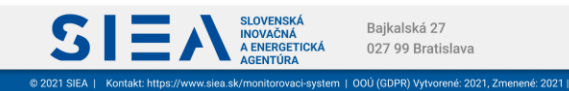

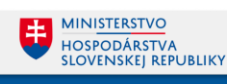

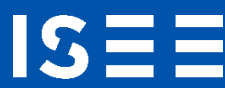

| Potenciál energetic                                                                     | kých úspor                                                         |                   |                               |                               |                         |                                     |                             |                             |                                                          |              |           |
|-----------------------------------------------------------------------------------------|--------------------------------------------------------------------|-------------------|-------------------------------|-------------------------------|-------------------------|-------------------------------------|-----------------------------|-----------------------------|----------------------------------------------------------|--------------|-----------|
| D HLAVNÁ STRÁNKA<br>Zoznam potenciálu úspo<br>ID potenciálu úspor: F<br>Zoznam opatrení | -<br>r / Potenciál úspor: PU-2/<br>U-2022-CCF55A                   | 022-CCF55A / Obje | dy úspor / Opatrenia          | a<br>Vypracované ku dňu       | : 30.06.2022            |                                     |                             | Objekt: Budo                | wa                                                       | Krok 3/5 -   | Opatrenia |
| Názov opatrenia                                                                         | Kategória                                                          | Životnosť [rok]   | Úspora na palive<br>[kWh/rok] | Úspora na palive<br>[EUR/rok] | Iná úspora<br>[EUR/rok] | Úspora za<br>opatrenie<br>[EUR/rok] | Investičné<br>náklady [EUR] | Jedn. doba<br>návrat. [rok] | Skutočný dátum realizácie                                | Počet energ. |           |
| 1 - Obnova                                                                              | OZE/výmena<br>kotlov za tepelné<br>čerpadlá                        | 25,00             | 13 048,800                    | 3 001,220                     | 1 000,000               | 4 001,220                           | 15 000,00                   | 3,75                        |                                                          | <b>4</b> 0 1 | â         |
| 2 - klk                                                                                 | DOPRAVA/autá<br>spotrebujúce<br>malé množstvá<br>primárnej energie | 5,00              |                               |                               |                         |                                     | 1 000,00                    | 0,00                        |                                                          | ₩ 0          | â         |
| SPOLU                                                                                   |                                                                    |                   | 13 048,800                    | 3 001,220                     | 1 000,000               | 4 001,220                           | 16 000,00                   |                             |                                                          |              |           |
| 🗲 SPÄŤ NA ZOZNAN                                                                        | I OBJEKTOV                                                         |                   |                               |                               |                         |                                     |                             |                             | Počet záznamov na stranu: 10 - 1 - 2 z PREJSŤ NA SUMÁR 🌑 | 2 « <        | > »       |

Obr. 36: Zoznam opatrení.

V rámci zoznamu opatrení sa môžete dostať na:

- zoznam objektov úspor kliknutím na "SPÄŤ NA ZOZNAM OBJEKTOV",
- sumár kliknutím na "PREJSŤ NA SUMÁR",
- formulár pre opatrenie kliknutím na "+ PRIDAŤ OPATRENIE".

Cez navigačnú lištu, viď Obr. 37 sa viete spätne dostať na jednotlivé formuláre reportu PEÚ resp. na hlavnú stránku PEÚ.

| F | Potenciál energetický     | ch úspor               |                   |                               |                               |                         |                                     |                             |                             |                           |                      |
|---|---------------------------|------------------------|-------------------|-------------------------------|-------------------------------|-------------------------|-------------------------------------|-----------------------------|-----------------------------|---------------------------|----------------------|
|   | HLAVNÁ STRÁNKA            |                        |                   |                               |                               |                         |                                     |                             |                             |                           |                      |
| Ĩ | Zoznam potenciálu úspor / | Potenciál úspor: PU-20 | 22-CCF55A / Objek | ty úspor / Opatrenia          | 3                             |                         |                                     |                             |                             |                           | Krok 3/5 - Opatrenia |
|   | ID potenciálu úspor: PU-: | 2022-CCF55A            |                   |                               | Vypracované ku dň             | u: 30.06.2022           |                                     |                             | Objekt: Budova              |                           |                      |
|   | Zoznam opatrení           |                        |                   |                               |                               |                         |                                     |                             |                             |                           |                      |
|   | Názov opatrenia           | Kategória              | Životnosť [rok]   | Úspora na palive<br>[kWh/rok] | Úspora na palive<br>[EUR/rok] | Iná úspora<br>[EUR/rok] | Úspora za<br>opatrenie<br>[EUR/rok] | Investičné<br>náklady [EUR] | Jedn. doba<br>návrat. [rok] | Skutočný dátum realizácie | Počet energ.         |

Obr. 37: Zobrazenie navigačnej lišty v zozname opatrení.

#### 3.4. Energonosiče PEÚ

Na formulár pre energonosiče, viď Obr. 38, sa dostanete kliknutím na "ĎALEJ NA ENERGONOSIČE" z formulára opatrení (Obr. 35), alebo zo zoznamu opatrení (Obr. 36) kliknutím na ikonu . Pokiaľ opatrenie neobsahuje žiaden energonosič, zobrazí sa vám prázdny formulár pre zadanie nového energonosiča. V prípade ak je uvedené iné číslo ako nula, zobrazí sa vám zoznam energonosičov, viď Obr. 39. Nový energonosič viete pridať aj zo zoznamu energonosičov a to kliknutím na "+ PRIDAŤ ENERGONOSIČ". Energonosič môžete odstrániť kliknutím na ikonu ma konu mosledne sa vám zobrazí informačné okno, viď Obr. 40.

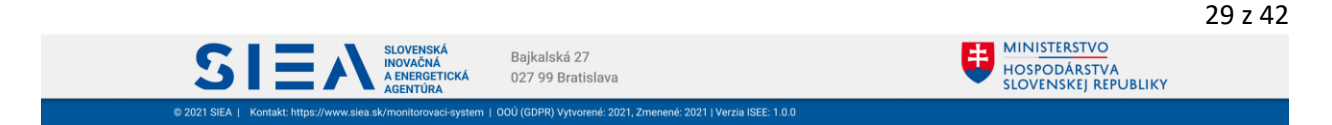

#### Potenciál energetických úspor

| đ              | HLAVNÁ STRÁNKA                                                            |                                              |                            |         |                         |         |              |         |                                                                                                    |
|----------------|---------------------------------------------------------------------------|----------------------------------------------|----------------------------|---------|-------------------------|---------|--------------|---------|----------------------------------------------------------------------------------------------------|
| Zo             | znam potenciálu úspor / Potenciál úspor: PU-2022-CCF55/                   | A / Objekty úspor / Opatrenia / Energonosiče |                            |         |                         |         |              |         | Krok 4/5 - Energonosiče                                                                                                 |
| ID<br>Ot<br>Op | potenciálu úspor: PU-2022-CCF55A<br>ijekt: Budova<br>iatrenie: 1 - Obnova | Vypracované ku dňu: 30.                      | 06.2022                    |         |                         |         |              |         | <ul> <li>Pomocník</li> <li>Spotreba energie, merná cena, emisie a rozdiely pred a po realizácii opatrenia sa</li> </ul> |
| U              | praviť energonosič                                                        |                                              | Pred realizáciou opatrenia |         | Po realizácii opatrenia |         | Rozdiel      |         | prepočítajú po kliknutí na tlačidlo<br>"PREPOČÍTAŤ".                                                                    |
| []             | terrgonosič *<br>ternný plyn                                              | Spotreba energie*                            | 13 048,800                 | kWh/rok | 0,000                   | kWh/rok | 13 048,800   | kWh/rok | <ul> <li>Ak zmeníte hodnoty v spotrebe, nezabudnite<br/>stlačiť tlačidlo "PREPOČÍTAŤ". Ak ho</li> </ul>                 |
|                | Merná jednotka (m.j.) *<br>ilowatthodina                                  | Spotreba energie                             | 13 048,800                 | kWh/rok |                         | kWh/rok | 13 048,800   | kWh/rok | nepoužijete a uložite záznam, zostanú<br>zachované Vami zadané hodnoty emisií bez<br>aktualizácie.                      |
|                |                                                                           | Náklady na energiu*                          | 3 001,22                   | EUR/rok | 0,00                    | EUR/rok | 3 001,22     | EUR/rok | <ul> <li>Ak chcete pridať ďalší energonosič, kliknite na<br/>tlačidlo 'ULOŽIŤ A PRIDAŤ ĎALŠÍ'.</li> </ul>               |
|                |                                                                           | Merná cena                                   | 0,230                      | EUR/kWh | 0,000                   | EUR/kWh | 📰 PREPOČÍTAŤ |         | <ul> <li>Zoznam energonosičov sa zobrazí po kliknutí<br/>na tlačidlo "SPÄŤ NA ZOZNAM".</li> </ul>                       |
|                |                                                                           |                                              | Pred realizáciou opatrenia |         | Po realizácii opatrenia |         | Rozdiel      |         |                                                                                                    |
|                |                                                                           | CO <sub>2</sub>                              | 2,584                      | t/rok   | 0,000                   | t/rok   | 2,584        | t/rok   |                                                                                                    |
|                |                                                                           | Tuhé znečisťujúce látky                      | 0,104                      | kg/rok  | 0,000                   | kg/rok  | 0,104        | kg/rok  |                                                                                                    |
|                |                                                                           | NO <sub>x</sub>                              | 2,310                      | kg/rok  | 0,000                   | kg/rok  | 2,310        | kg/rok  |                                                                                                    |
|                |                                                                           | so <sub>2</sub>                              | 0,013                      | kg/rok  | 0,000                   | kg/rok  | 0,013        | kg/rok  |                                                                                                    |
|                |                                                                           | co                                           | 0,822                      | kg/rok  | 0,000                   | kg/rok  | 0,822        | kg/rok  |                                                                                                    |
| Ľ              | SPĂŤ NA ZOZNAM                                                            |                                              |                            |         |                         |         |              |         | DŽIŤ A PRIDAŤ ĎALŠÍ PREJSŤ NA SUMÁR 🔶                                                                                   |

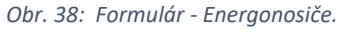

#### Potenciál energetických úspor 🖞 HLAVNÁ STRÁNKA Zoznam potenciálu úspor / Potenciál úspor: PU-2022-CCF55A / Objekty úspor / Opatrenia / Energonosiče Krok 4/5 - Energonosiče Vypracované ku dňu: 30.06.2022 Objekt: Budova ID potenciálu úspor: PU-2022-CCF55A Opatrenie: 1 - Obnova Zoznam energonosičov Poradové číslo Energonosič m.j. Spotreba pred [m.j.] Spotreba po [m.j.] Úspora [kWh] Náklady pred [EUR] Náklady po [EUR] Úspora [m.j.] Úspora [EUR] 3 001,22 0,00 405,00 0,00 kilowatthodina 13048.8 0 tona 1.5 0 Zemný plyn 13 048,800 13 048,800 3 001,22 3 001,22 Ô 1 2 Hnedé uhlie 1,500 6 465,000 405,00 19 513,800 3 406,22 SPOLU Počet záznamov na stranu: 10 👻 1 - 2 z 2 🐇 < > >> 🕂 PRIDAŤ ENERGONOSIČ PREJSŤ NA SUMÁR 🄿 🗲 SPĀT NA ZOZNAM OPATRENÍ

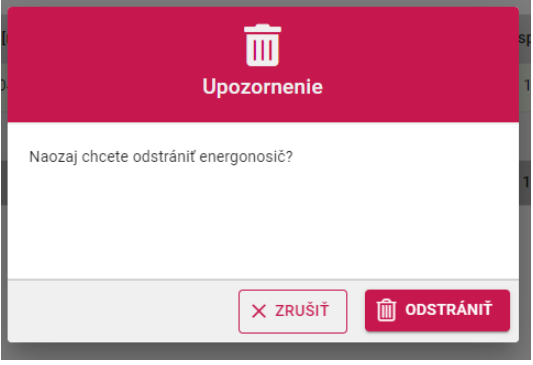

Obr. 39: Zoznam energonosičov

Obr. 40: Odstránenie energonosiča – informačné okno.

V prípade, že sú neznáme spotreby pred a po, pozri kapitolu 4. Metodické usmernenie k zadávaniu dát v niektorých zložitejších prípadoch.

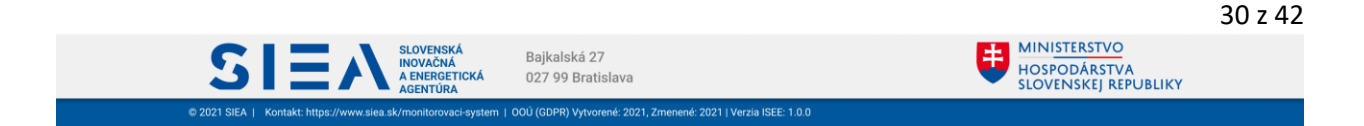

S

V prípade, že potrebujete použiť inú výhrevnosť paliva (energonosiča) ako používa ISEE, hodnoty nezadávajte v tonách, litroch, či m<sup>3</sup> ale priamo v MWh či kWh podľa vlastného prepočtu v konkrétnom prípade.

Hodnoty emisií sú počítané pre priemerné výhrevnosti paliva a vychádzajú z dlhodobých skúseností a štúdií MŽP, SIEA, SHMU, ŠÚ SR a niekedy zo Slovenskej a Európskej legislatívy. V niektorých prípadoch nie je vhodné používanie legislatívnych limitov (napr. TZL v prípade štiepky v praxi vykazuje hodnoty od 0,11 do 0,72 kg/tonu paliva, pričom legislatívny limit je 15 kg/tonu). Výpočet emisii je teda nutné doplniť na základe skutkového stavu a použitej technológie. Hodnoty počítané systémom sú orientačné a slúžia pre kontrolu zadávaných hodnôt. V prípade uhlia, kde sú značne závislé na obsahu popola alebo síry v palive, ich systém neponúka.

Emisie CO<sub>2</sub> systém navrhuje nulové v prípade biomasy a komunálneho odpadu (OZE legislatíva).

Emisie znečisťujúcich látok pri elektrine systém navrhuje nulové v zmysle lokálneho pohľadu na ich vznik mimo objektu úspor. Ak by išlo o globálne hodnotenie, alebo energetický podnik vyrábajúci elektrinu, musí zadávateľ reportu PEÚ sám kvantifikovať správne hodnoty podľa konkrétneho prípadu.

| Názov poľa                       |                                  | Povinné | Spôsob zadania                                                                      |
|----------------------------------|----------------------------------|---------|-------------------------------------------------------------------------------------|
| Energonosič                      |                                  | Áno     | Výber z číselníka.                                                                  |
| Merná jednot                     | tka                              | Áno     | Automatický predvyplnené s možnosťou editácie.                                      |
|                                  | Pred<br>realizáciou<br>opatrenia | Áno     | Priame zadanie. Hodnota uvedená v merných jednotkách.<br>Formát: 7.3 <sup>*</sup>   |
| Spotreba<br>energie              | Po realizácií<br>opatrenia       | Áno     | Priame zadanie. Hodnota uvedená v merných jednotkách.<br>Formát: 7.3 <sup>*</sup>   |
|                                  | Rozdiel                          | Áno     | Automatický výpočet. Hodnota uvedená v merných jednotkách a<br>môže byť aj záporná. |
| Pred<br>realizáciou<br>opatrenia |                                  | Áno     | Automatický výpočet. Hodnota uvedená v kWh/rok.                                     |
| Spotreba<br>energie              | Po realizácií<br>opatrenia       | Áno     | Automatický výpočet. Hodnota uvedená v kWh/rok.                                     |
|                                  | Rozdiel                          | Áno     | Automatický výpočet. Hodnota uvedená v merných jednotkách<br>a môže byť aj záporná. |
| Náklady na<br>energiu            | Pred<br>realizáciou<br>opatrenia | Áno     | Priame zadanie. Hodnota uvedená v EUR/rok.<br>Formát: 8.2*                          |
|                                  | Po realizácií<br>opatrenia       | Áno     | Priame zadanie. Hodnota uvedená v EUR/rok.<br>Formát: 8.2*                          |
|                                  | Rozdiel                          | Áno     | Automatický výpočet. Hodnota uvedená v EUR/rok a môže byť aj<br>záporná.            |

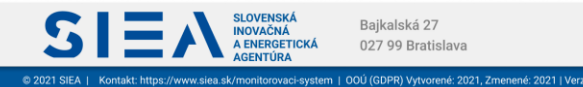

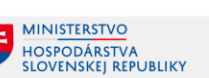

| Názov poľa                    |                                  | Povinné | Spôsob zadania                                                                                     |
|-------------------------------|----------------------------------|---------|----------------------------------------------------------------------------------------------------|
| Merná cena                    | Pred<br>realizáciou<br>opatrenia | Nie     | Priame zadanie. Hodnota uvedená v EUR/mernú jednotku.                                              |
|                               | Po realizácií<br>opatrenia       | Nie     | Priame zadanie. Hodnota uvedená v EUR/mernú jednotku.                                              |
| CO2                           | Pred<br>realizáciou<br>opatrenia | Nie     | Automatický výpočet s možnosťou editácie. Hodnota uvedená<br>v t/rok.<br>Formát: 7.3 <sup>*</sup>  |
|                               | Po realizácií<br>opatrenia       | Nie     | Automatický výpočet s možnosťou editácie. Hodnota uvedená<br>v t/rok.<br>Formát: 7.3 <sup>*</sup>  |
|                               | Rozdiel                          | Nie     | Automatický výpočet. Hodnota uvedená v t/rok.                                                      |
| Tuhé<br>znečisťujúce<br>látky | Pred<br>realizáciou<br>opatrenia | Nie     | Automatický výpočet s možnosťou editácie. Hodnota uvedená<br>v kg/rok.<br>Formát: 7.3 <sup>*</sup> |
|                               | Po realizácií<br>opatrenia       | Nie     | Automatický výpočet s možnosťou editácie. Hodnota uvedená<br>v kg/rok.<br>Formát: 7.3 <sup>*</sup> |
|                               | Rozdiel                          | Nie     | Automatický výpočet. Hodnota uvedená v kg/rok.                                                     |
| NOx                           | Pred<br>realizáciou<br>opatrenia | Nie     | Automatický výpočet s možnosťou editácie. Hodnota uvedená<br>v kg/rok.<br>Formát: 7.3*             |
|                               | Po realizácií<br>opatrenia       | Nie     | Automatický výpočet s možnosťou editácie. Hodnota uvedená<br>v kg/rok.<br>Formát: 7.3 <sup>*</sup> |
|                               | Rozdiel                          | Nie     | Automatický výpočet. Hodnota uvedená v kg/rok.                                                     |
| SO₂                           | Pred<br>realizáciou<br>opatrenia | Nie     | Priame zadanie. Hodnota uvedená v kg/rok.<br>Formát: 7.3*                                          |
|                               | Po realizácií<br>opatrenia       | Nie     | Priame zadanie. Hodnota uvedená v kg/rok.<br>Formát: 7.3 <sup>*</sup>                              |
|                               | Rozdiel                          | Nie     | Automatický výpočet. Hodnota uvedená v kg/rok.                                                     |
|                               | Pred<br>realizáciou<br>opatrenia | Nie     | Automatický výpočet s možnosťou editácie. Hodnota uvedená<br>v kg/rok.<br>Formát: 7.3 <sup>*</sup> |
| со                            | Po realizácií<br>opatrenia       | Nie     | Automatický výpočet s možnosťou editácie. Hodnota uvedená<br>v kg/rok.<br>Formát: 7.3*             |
|                               | Rozdiel                          | Nie     | Automatický výpočet. Hodnota uvedená v kg/rok.                                                     |

Tabuľka 6: Jednotlivé údaje zobrazované vo formulári Energonosiče

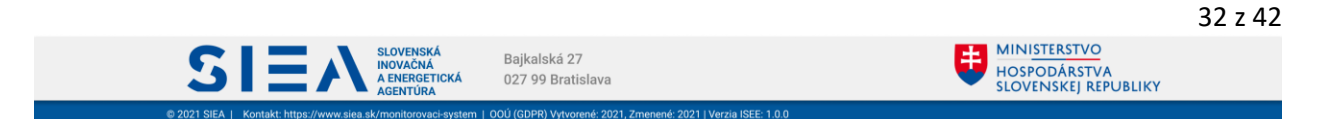

\*x.y (napr.7.3.) – kde x je maximálny počet znakov pre celé číslo a y maximálny počet znakov za desatinou čiarkou .

V rámci formulára pre energonosiče sa môžete dostať na:

- zoznam energonosičov kliknutím na "SPÄŤ NA ZOZNAM",
- sumár PEÚ kliknutím na "PREJSŤ NA SUMÁR".

Po zadaní položiek formulára môžete pridať ďalší energonosič, kliknutím na "ULOŽIŤ A PRIDAŤ ĎALŠÍ". Jeden druh energonosiča môžete pridať len raz, vo výbere energonosičov vám ponúkne len tie energonosiče, ktoré ešte neboli zadané. Ak zmeníte hodnoty pre spotrebu energií alebo pre náklady na energiu, automaticky sa prepočítajú hodnoty pre mernú cenu a pre emisie. V prípade že zadávate nový neuložený energonosič a meníte automatický vypočítane hodnoty pre emisie, tak sa vám pri zmenenej hodnote zobrazia ikony Aktoré signalizujú, že hodnoty boli vami zmenené. Následne po kliknutí na " PREPOČÍTAŤ" sa zobrazí informačné okno, viď Obr. 41, kde máte možnosť zmenené údaje ponechať alebo ich nahradiť automatickým výpočtom. Ak máte vyplnené a uložené údaje vo formulári kliknite na "PREJSŤ NA SUMÁR".

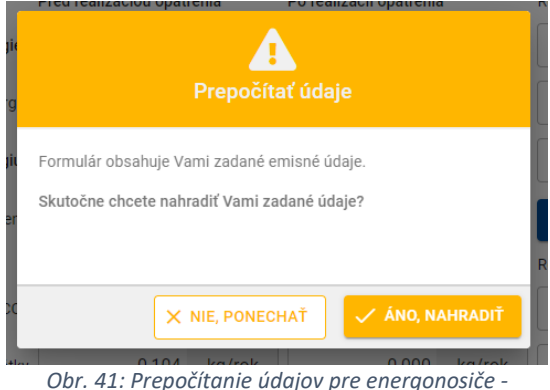

informačné okno.

V rámci zoznamu energonosičov sa môžete dostať na:

- zoznam opatrení kliknutím na "SPÄŤ NA ZOZNAM OPATRENÍ",
- sumár kliknutím na "PREJSŤ NA SUMÁR",
- formulár pre energonosiče kliknutím na "+ PRIDAŤ ENERGONOSIČ".

Cez navigačnú lištu, viď Obr. 42 sa viete spätne dostať na jednotlivé formuláre reportu PEÚ resp. na hlavnú stránku PEÚ.

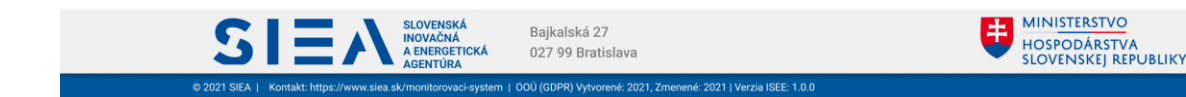

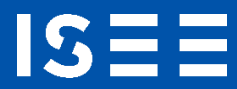

| Potenciál energetických úspor                                |                                                      |                                  |                                             |
|--------------------------------------------------------------|------------------------------------------------------|----------------------------------|---------------------------------------------|
| 创 HLAVNÁ STRÁNKA                                             |                                                      |                                  |                                             |
| Zoznam potenciálu úspor / Potenciál úspor: PU-20:            | 22-CCF55A / Objekty úspor / Opatrenia / Energonosiče |                                  | Krok 4/5 - Energonosiče                     |
| ID potenciálu úspor: PU-2022-CCF55A<br>Opatrenie: 1 - Obnova | Vypracované ku dňu: 30.06.2022                       | Objekt: Budova                   | 🤗 Pomocník                                  |
|                                                              | Obr. 42: Zobrazenie navigačn                         | ei lištv v zozname eneraonosičov | <ul> <li>Hodnoty emisií vám môže</li> </ul> |

#### 3.5. Sumár

Sumár zobrazuje kompletné údaje zadané v rámci jedného reportu PEÚ.

Na sumár reportu PEÚ, viď Obr. 43, sa dostanete po kliknutí na "PREJSŤ NA SUMÁR". Toto tlačidlo je sprístupnené na:

- zozname a formulári pre objekty úspor,
- zozname a formulári pre opatrenia,
- zozname a formulári pre energonosiče.

Kliknutím na ikonu , na hlavnej stránke potenciálov úspor, sa taktiež dostanete na sumár reportu PEÚ.

V prípade, ak potrebujete zmeniť niektorú zo zobrazených hodnôt urobíte to kliknutím na daný riadok sumáru. Zobrazí sa vám príslušný formulár, kde môžete zmenu zrealizovať. Kliknutím na "ULOŽIŤ" zmeny uložíte a späť na sumár sa dostanete kliknutím na "SPÄŤ NA SUMÁR".

Súčasťou sumáru je aj Environmentálna príloha reportu PEÚ, ktorá obsahuje prínosy z hľadiska ochrany životného prostredia za odporúčané opatrenia. V prípade tlače, sa Environmentálna príloha vytlačí na samostatných stránkach.

Vytlačenie sumáru vykonáte kliknutím na "TLAČIŤ SUMÁR" a kliknutím na "STIAHNUŤ SUMÁR" si sumár stiahnete k sebe na disk v .pdf formáte. Ak sú údaje zobrazené v sumári PEÚ kompletné a chcete reportu odoslať kliknite na "ULOŽIŤ A ODOSLAŤ Potenciál úspor".

| Názov poľa                         | Povinné | Spôsob zadania                                                                                                    |
|------------------------------------|---------|----------------------------------------------------------------------------------------------------|
| Prílohy                            | Nie     | Nahratie súboru potiahnutím alebo výberom z vášho súborového<br>systému. Maximálny počet príloh je 5 a maximálna veľkosť jednej<br>prílohy je. 50MB |
| Správa pre prevádzkovateľa<br>ISSE | Nie     | Priame zadanie. Max. dĺžka 300 znakov.                                                                                                    |
| Poznámka k reportu                 | Nie     | Priame zadanie. Max. dĺžka je 2000 znakov.                                                                                                    |

Tabuľka 11: Jednotlivé údaje zobrazované vo formulári pre Sumár reportu PEÚ.

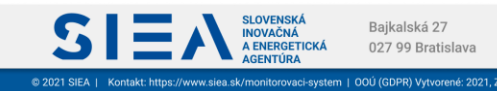

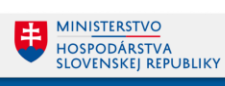

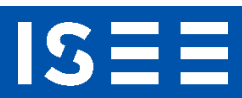

| Zoznam reportov / Report po                                                                                                    |                                                |                              |                                       |                       |                               |                           |                                                    |                                            |                               |                |                                  |                               |                 |                                  |                               |               |                                  |                               |                        |
|----------------------------------------------------------------------------------------------------|------------------------------------------------|------------------------------|---------------------------------------|-----------------------|-------------------------------|---------------------------|----------------------------------------------------|--------------------------------------------|-------------------------------|----------------|----------------------------------|-------------------------------|-----------------|----------------------------------|-------------------------------|---------------|----------------------------------|-------------------------------|------------------------|
| o                                                                                                    | tenciálu energ                                 | etických úspor: PU-          | 2022-CCF55A / Sum                     | ár                    |                               |                           |                                                    |                                            |                               |                |                                  | _                             |                 |                                  | _                             |               | _                                | Kro                           | ok 5/5 - Su            |
| Sumar potencialu<br>/ypracovaný ku dňu: 30.06.20<br>Jôvod poskytnutia: Príloha k ž<br>Subjekt potenciálu úspor: Vikte<br>Čo: 00123456<br>Sidlo: | energeti<br>22<br>iadosti o finan<br>or s.r.o. | ckych úspor                  | : PU-2022-CC                          | ;F55A (               | v pripi                       | rave)                     | Meno a prie<br>Tel. kontakt<br>Email: <b>sieat</b> | zvisko: Teste<br>: +4212585<br>ester2@yopr | er SIEA<br>nail.com           |                |                                  |                               | 8               | TLAČIŤ SUM                       | ÁR                            |               | STIA                             | HNUŤ SUM                      | ÁR                     |
| Sumár objektov úspor                                                                                                    |                                                |                              |                                       |                       |                               |                           |                                                    |                                            |                               |                |                                  |                               |                 |                                  |                               |               |                                  |                               |                        |
| Názo                                                                                                    | v objektu                                      | Ulica a                      | orientačné číslo                      | Súpisné č             | íslo                          |                           | C                                                  | bec                                        |                               | Okres          | Kat                              | astrálne územi                | e (             | číslo parcely                    | Počet                         | opatrení      |                                  | Cel                           | ková úspo<br>[kWh/ro   |
|                                                                                                    | Sklad A                                        |                              | Mokrá 8                               |                       | 78                            |                           |                                                    | Háj                                        | Turčians                      | ke Teplice     |                                  | на                            | ij              | 45/8                             |                               | 1             |                                  |                               | 500,00                 |
|                                                                                                    | Budova                                         |                              | Smoleníckeho                          |                       | 85                            | Tu                        | rčianske Tep                                       | lice                                       | Turčians                      | ke Teplice     |                                  | Dolná Štubň                   | a               | 712/2                            |                               | 1             |                                  |                               | 19 513,80              |
| SPOLU za všetky o                                                                                                    | patrenia                                       |                              |                                       |                       |                               |                           |                                                    |                                            |                               |                |                                  |                               |                 |                                  |                               | 2             |                                  |                               | 20 013,8               |
| umár opatrení za všetky                                                                                                    | obiekty                                        |                              |                                       |                       |                               |                           |                                                    |                                            |                               |                |                                  |                               |                 |                                  |                               |               |                                  |                               |                        |
| Názov objektu                                                                                                    | Opatrenie                                      |                              | Kategória                             |                       | Životn<br>[r                  | osť I<br>ok]              | Investičné n                                       | áklady<br>[EUR]                            | Ú:<br>[kWh                    | pora<br>/rok]  | Úspora na pa<br>[E               | live<br>UR]                   | Iná úspo<br>[EU | ora Úspora<br>IR]                | i za opatrenie<br>[EUR/rok    | e Jedn        | . doba návrat.<br>[rok]          |                               | Skut. dátu<br>realizád |
| Sklad A                                                                                                    | 1 - Výmena                                     |                              | ELEKTRO/optimaliza                    | icia OZE              | 15                            | ,00                       | 8 (                                                | 00,00                                      | 500                           | ,000           | 71                               | ,50                           | 1 000,          | 00                               | 1 071,50                      |               | 7,47                             |                               |                        |
| Budova                                                                                                    | 1 - Obnova                                     |                              | OZE/výmena kotlov<br>tepelné čerpadlá | za                    | 25                            | ,00                       | 15 (                                               | 00,00                                      | 19 513                        | ,800           | 3 406                            | i,22                          | 1 000,          | 00                               | 4 406,22                      |               | 3,40                             |                               |                        |
| SPOLU za všetky opatrenia                                                                                                    |                                                |                              |                                       |                       |                               |                           | 23 0                                               | 100,00                                     | 20 013                        | 1,800          | 3 477                            | ,72                           | 2 000,          | 00                               | 5 477,72                      | !             |                                  |                               |                        |
|                                                                                                    |                                                |                              |                                       |                       |                               |                           |                                                    |                                            |                               |                |                                  |                               |                 |                                  |                               |               |                                  |                               |                        |
| umár energonosičov zo v                                                                                                    | šetkých opat                                   | rení a všetkých o            | bjektov                               |                       |                               |                           |                                                    |                                            |                               |                |                                  | ,                             |                 |                                  |                               |               | ,                                |                               |                        |
| N                                                                                                    | izov objektu                                   | Opatrenie                    |                                       | E                     | nergonosi                     | ič                        | [m.j.]                                             | Spotreba                                   | pred<br>[m.j.]                | Spotreba<br>[m | po<br>j.]                        | Úspora en.<br>[m.j./rok]      | [k              | Úspora<br>:Wh/rok]               | Náklady<br>[EUR/              | pred<br>/rok] | Úspo<br>[EUR/ro                  | ra<br>k]                      | Merná cer<br>[EUR/m.   |
|                                                                                                    | Sklad A                                        | 1 - Výmena                   |                                       |                       | Elektrin                      | a                         | kWh                                                | 4 00                                       | 0,000                         | 3 500,0        | 00                               | 500,000                       |                 | 500,000                          | 57                            | 2,00          | 71,5                             | 60                            | 0,14                   |
|                                                                                                    | Budova                                         | 1 - Obnova                   |                                       | ;                     | Zemný ply                     | n                         | kWh                                                | 13 04                                      | 8,800                         | 0,0            | 00                               | 13 048,800                    | 13              | 048,800                          | 3 00                          | 1,22          | 3 001,2                          | 2                             | 0,23                   |
|                                                                                                    | Budova                                         | 1 - Obnova                   |                                       | E.                    | Inedé uhli                    | e                         | t                                                  |                                            | 1,500                         | 0,0            | 00                               | 1,500                         | 6               | 465,000                          | 40                            | 5,00          | 405,0                            | 0                             | 270,00                 |
| nvironmentálna príloha –                                                                                                    |                                                |                              |                                       |                       |                               |                           |                                                    |                                            |                               |                |                                  |                               |                 |                                  |                               |               |                                  |                               |                        |
| rínosy z hľadiska ochrany                                                                                                    | životného p                                    | rostredia za odpo            | orúčané opatrenia                     |                       | Sklaniko                      | uú nlun (                 | <u>`0</u> .                                        | Tubé zna                                   | čietulúce lát                 | ky (T71)       |                                  | NO                            |                 |                                  | 80.                           |               |                                  | 00                            |                        |
| Názov objektu                                                                                                    | Opatrenie                                      | K                            | itegória                              | F<br>realiz<br>opatre | Pred<br>áciou rea<br>enia opa | Po<br>alizácii<br>atrenia | Úspora                                             | Pred<br>realizáciou<br>opatrenia           | Po<br>realizácii<br>opatrenia | Úspora         | Pred<br>realizáciou<br>opatrenia | Po<br>realizácii<br>opatrenia | Úspora          | Pred<br>realizáciou<br>opatrenia | Po<br>realizácii<br>opatrenia | Úspora        | Pred<br>realizáciou<br>opatrenia | Po<br>realizácii<br>opatrenia | Úspo                   |
|                                                                                                    |                                                |                              |                                       | [t/                   | rok]                          | (t/rok)                   | [t/rok]                                            | [kg/rok]                                   | [kg/rok]                      | [kg/rok]       | [kg/rok]                         | [kg/rok]                      | [kg/rok]        | [kg/rok]                         | [kg/rok]                      | [kg/rok]      | [kg/rok]                         | [kg/rok]                      | (kg/ro                 |
| SKIBO A                                                                                                    | I - Vymena                                     | 0                            | ze                                    | 0,                    | 008                           | 0,585                     | 0,083                                              | 0,000                                      | 0,000                         | 0,000          | 0,000                            | 0,000                         | 0,000           | 0,000                            | 0,000                         | 0,000         | 0,000                            | 0,000                         | 0,00                   |
| Budova                                                                                                    | 1 - Obnova                                     | 0)<br>te                     | ZE/výmena kotlov za<br>pelné čerpadlá | 4,                    | 911                           | 0,000                     | 4,911                                              | 0,104                                      | 0,000                         | 0,104          | 2,310                            | 0,000                         | 2,310           | 0,013                            | 0,000                         | 0,013         | 0,822                            | 0,000                         | 0,82                   |
|                                                                                                    |                                                |                              |                                       | 5,                    | 579                           | 0,585                     | 4,994                                              | 0,104                                      | 0,000                         | 0,104          | 2,310                            | 0,000                         | 2,310           | 0,013                            | 0,000                         | 0,013         | 0,822                            | 0,000                         | 0,82                   |
| SPOLU za všetky opatrenia                                                                                                    |                                                |                              |                                       |                       |                               |                           | 4 005,53                                           |                                            |                               |                |                                  |                               |                 |                                  |                               |               |                                  |                               |                        |
| SPOLU za všetky opatrenia<br>Merná investičná<br>náročnosť [EUR/m.j.]                                                                           |                                                |                              |                                       |                       |                               |                           |                                                    |                                            |                               |                |                                  |                               |                 |                                  |                               |               |                                  |                               |                        |
| SPOLU za všetky opatrenia<br>Merná investičná<br>náročnosť [EUR/m.j.]<br>Priory (1/5)<br>export_(25)<br>Nahrajte súbor jeho p                   | otiahnutím (d                                  | rag and drop) ale<br>systému | bo kliknite a vyberte                 |                       |                               | ° 0                       | - Správa pre                                       | e prevádzkovate                            | efa ISEE (0/300               | )              |                                  | Poz                           | námka (0/20     | 000)                             |                               |               |                                  |                               |                        |
| SPOLU za všetky opatrenia<br>Memá investičná<br>náročnosť (EUR/m.) ]<br>Prilothy (1/5)<br>S<br>esport_(33)_<br>Nahrajte súbor jeho p            | otiahnutim (d                                  | rag and drop) ale<br>systému | bo kliknite a vyberte                 |                       |                               | °                         | Správa pre                                         | e prevádzkovate                            | ra ISEE (0/300                | )              |                                  | Poz                           | námka (0/20     |                                  | ULOŽIŤ                        | VLO2          | ۲۴ A ODOSLA                      | <b>\</b> † POTENC             | IÁL ÚSPO               |

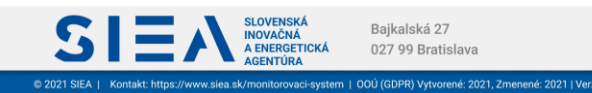

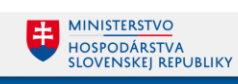

#### 3.6. Odoslanie reportu

S

Po kliknutí na "ULOŽIŤ A ODOSLAŤ POTENCIÁL ÚSPOR" v sumári reportu PEÚ sa vám zobrazí informačné okno, viď Obr. 44, s informáciou o tom, že váš report bude uzamknutý pre ďalšiu editáciu, okrem sekcie "Realizácia opatrenia" vo formulári opatrenia. Po kliknutí na "ÁNO, ODOSLAŤ REPORT" sa report PEÚ odošle. Report PEÚ viete odoslať len v prípade, ak je v rámci jedného reportu zadaný v zozname energonosičov aspoň jeden energonosič.

Na hlavnej stránke PEÚ bude pri tomto reportu stav reportu "Odoslaný", viď Obr. 45. Tento report už neviete upravovať (okrem sekcie Realizácia opatrenia), a tiež nie je možné ho odstrániť. Môžete si ho však prezrieť po jednotlivých krokoch a to tak, že kliknete na riadok reportu na hlavnej stránke. Taktiež si ho môžete vytlačiť / stiahnuť a to tak, že na hlavnej stránke PEÚ kliknete na ikonu , zobrazí sa vám sumár PEÚ. Kliknutím na "TLAČIŤ SUMÁR" / "STIAHNUŤ SUMÁR" si ho vytlačíte / stiahnete k sebe na disk.

| Odoslať report                                                                                                    |
|----------------------------------------------------------------------------------------------------|
| Ďakujeme vám za poskytnuté údaje.<br>Odoslaním reportu potenciálu energetických úspor sa Vami poskytnuté údaje uzamknú pre ďalšiu editáciu okrem časti "Realizácia<br>opatrenia" v kroku 3 - Opatrenia.<br>Report sa zmení zo stavu "V príprave" na "Odoslaný".<br>Neskôr si môžete vytlačiť sumárnu zostavu (PDF), kde bude v záhlaví zostavy uvedený stav "Odoslaný".<br>Chcete pokračovať v odoslaní reportu? |
| NIE, VRÁTIŤ SA ÁNO, ODOSLAŤ REPORT                                                                                                    |

Obr. 44: Odoslanie reportu - informačné okno.

|      | Vyhľadať podľa iČO | slebo názvu        | Stav                                      | ID potenciálu úspor               | Vypracované od<br>dd.mm.yyyy | Q VYH              | EADAŤ X V | YMAZAŤ FILTER | EXPORT Ú                       |
|------|--------------------|--------------------|-------------------------------------------|-----------------------------------|------------------------------|--------------------|-----------|---------------|--------------------------------|
| Rok  | IČO potenciálu     | Subjekt potenciálu | Sektor                                    | Dôvod poskytnutia                 | ID potenciálu úspor          | Vypracovaný ku dňu | Sumár     | Prilohy       | Stav reportu                   |
| 2022 | 00123456           | Viktor s.r.o.      | Priemysel, okrem energetického<br>sektoru | Príloha k žiadosti o financovanie | PU-2022-CBE4BE               | 19.08.2022         | <b>B</b>  | Ø 0           | Zrealizovaný                   |
| 2022 | 00123456           | Viktor s.r.o.      | Priemysel, okrem energetického<br>sektoru | Príloha k žiadosti o financovanie | PU-2022-377942               | 19.08.2022         | 6         | Ø 0           | <ul> <li>V príprave</li> </ul> |
| 2022 | 00123456           | Viktor s.r.o.      | Priemysel, okrem energetického<br>sektoru | Vypracovanie štúdie               | PU-2022-CD8614               | 10.08.2022         | 2         | <i>@</i> 0    | <ul> <li>V príprave</li> </ul> |
| 2022 | 00123456           | Viktor s.r.o.      | Priemysel, okrem energetického<br>sektoru | Príloha k žiadosti o financovanie | PU-2022-4B50B4               | 09.08.2022         | 8         | Ø 0           | 😑 Odoslaný                     |
| 2022 | 00123456           | Viktor s.r.o.      | Priemysel, okrem energetického<br>sektoru | Príloha k žiadosti o financovanie | PU-2022-B36B69               | 02.08.2022         | 4         | Ø 0           | <ul> <li>V príprave</li> </ul> |
| 2022 | 00123456           | Viktor s.r.o.      | Priemysel, okrem energetického<br>sektoru | Dobrovoľne                        | PU-2022-14E72C               | 02.08.2022         | 8         | Ø 0           | <ul> <li>V príprave</li> </ul> |
| 2022 | 00123456           | Viktor s.r.o.      | Priemysel, okrem energetického<br>sektoru | Dobrovoľne                        | PU-2022-03F28C               | 01.08.2022         | 2         | Ø 0           | <ul> <li>V priprave</li> </ul> |
| 2022 | 00123456           | Viktor s.r.o.      | Priemysel, okrem energetického<br>sektoru | Dobrovoľne                        | PU-2022-0E8791               | 14.07.2022         | <b>B</b>  | Ø 0           | <ul> <li>V príprave</li> </ul> |
| 2022 | 00123456           | Viktor s.r.o.      | Priemysel, okrem energetického<br>sektoru | Príloha k žiadosti o financovanie | PU-2022-CCF55A               | 30.06.2022         | 2         | Ø 1           | 😑 Odoslaný                     |

Obr. 45: Zobrazenie odoslaného reportu PEÚ na hlavnej stránke reportov.

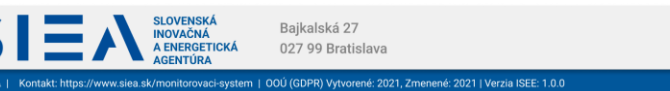

MINISTERSTVO

HOSPODÁRSTVA SLOVENSKEJ REPUBLIKY

#### 3.7. Zrealizovanie reportu

5

Pre zrealizovanie reportu je potrebné, aby boli splnené kritéria:

- I. report PEÚ musí byť v stave "Odoslaný",
- II. report PEÚ musí mať vyplnenú sekciu Realizácia opatrenia vo formulári Opatrenia pre každé opatrenie v reporte PEÚ, viď Obr. 46.

| oznam reportov / Report potenciálu energetických úspor: PU-2<br>o potenciálu úspor: PU-2022-CCF55A<br>teno a priezvísko: | 2022 | 2-CCF55A / Sumár / Objekty úspor / Opatren<br>Vypracované ku dňu: 30.0                  | ia<br>6.2022       | Objet                                                                                | kt: Sklad A |                                                                                             | Krok 3/5 - Opatreni           Pomocnik         •                                                                                                    |
|----------------------------------------------------------------------------------------------------|------|-----------------------------------------------------------------------------------------|--------------------|--------------------------------------------------------------------------------------|-------------|---------------------------------------------------------------------------------------------|----------------------------------------------------------------------------------------------------|
| Opatrenie na úsporu energie<br>Názov opatrenia *<br>Výmena                                                               |      | Ekonomické vyhodnotenie opatrenia  Investičné náklady bez DPH *  8 000,00  Onese a bitě | EUR                | Daba hodnotesia15,00                                                                 | rok         | Realizicia opatrenia<br>Plinovanj dinum realizicie<br>31.01.2023                            | <ul> <li>Sekcia retelizacia opatierila Duole pre vypinenie<br/>spristupnená po dodalní reportu v kroku 5.</li> <li>Po zrealizovaní všetkých opatrení uvedených v<br/>tomto reporte, potvrdte prosím ich realizáciu<br/>kliknutím na "Potvrdtí realizáciu" v kroku 5 -<br/>Sumári.</li> </ul> |
| Poradove cisio *   Kategória opatrenia * ELEKTRO/optimalizácia OZE                                                       |      | 03p0rs v.vvn 500,000 - Úspora na palive 71,50                                           | kWh/rok<br>EUR/rok | Diskontný faktor (sadzba)<br>0,50                                                    | EUR/kWh     | Subcorp datum rearzabe<br>20.01.2023<br>Skutočné niklady s DPH*<br>7 999,99 EUR             | <ul> <li>Ak chcete pridať ďalšie opatrenie, kliknite na<br/>tlačidio "ULOŽIŤ A PRIDAŤ ĎALŠIE".</li> <li>Pre pokračovanie na pridanie energonosičov<br/>kliknite na "ĎALEJ NA ENERGONOSIČE"</li> <li>Zoznam opatrení sa zokraří no kliknití na</li> </ul>                                     |
| Predchodca opatrenia     Tok     Tok                                                                                     |      | Iná úspora                                                                              | EUR/rok<br>EUR/rok | Ciste suiceane hodnote (NPV) bez DPH 7 447,41 Vnútorné výnosové percento (IRR) 10,33 | EUR<br>%    | ID pojektu"<br>2022015-5<br>Hismiy zdroj financovania *<br>Dotácia v pôsobnosti rezortu X V | tlačidio 'SPAT NA ZOZNAM'                                                                                                    |
| Stručný textový opis opatrenia (0/2000)                                                                                  |      | – Jednoduchá doba návrstnosti – 7,47                                                    | rok                | Reślna doba niwratnosti 7,63                                                         | rok         |                                                                                             |                                                                                                    |

Obr. 46: Zobrazenie vyplnenia sekcie Realizácia opatrenia vo formulári Opatrenia.

|            | Názov poľa                 | Povinné | Spôsob zadania                                                                                                    |  |  |  |
|------------|----------------------------|---------|----------------------------------------------------------------------------------------------------|--|--|--|
|            | Plánovaný dátum realizácie | Nie     | Priame zadanie vo formáte dd.mm.yyyy<br>alebo využitím zadávacieho prvku<br>Kalendár. Po odoslaní reportu nie je<br>možná úprava. |  |  |  |
| Realizácia | Skutočný dátum realizácie  | Áno     | Priame zadanie vo formáte dd.mm.yyyy<br>alebo využitím zadávacieho prvku<br>Kalendár.                                             |  |  |  |
| opatrenia  | Skutočné náklady s DPH     | Áno     | Priame zadanie.                                                                                                    |  |  |  |
|            | ID projektu                | Áno     | Priame zadanie.                                                                                                    |  |  |  |
|            | Hlavný zdroj financovania  | Áno     | Výber z registra.                                                                                                    |  |  |  |
|            | lný zdroj financovania     | Áno     | Priame zadanie. Povinnosť podmienená<br>výberom z položky "Hlavný zdroj<br>financovania".                                         |  |  |  |

Tabuľka 12: Jednotlivé údaje sprístupnené pre zápis vo formulári Opatrenia po odoslaní reportu PEÚ.

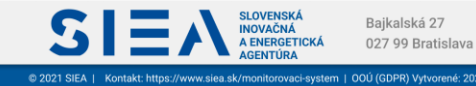

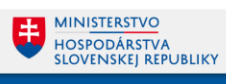

Na formulár Opatrenia sa viete dostať:

S

- zo zoznamu objektov úspor v zozname objektov úspor, viď Obr. 47, kliknite na ikonu (\*\*\*),
- zo sumáru kliknutím na riadok opatrenia v sekcii Sumár opatrení za všetky objekty.

| otenciál energeticl    | kých úspor                                                         |                   |                               |                               |                         |                                     |                             |                             |                                              |
|------------------------|--------------------------------------------------------------------|-------------------|-------------------------------|-------------------------------|-------------------------|-------------------------------------|-----------------------------|-----------------------------|----------------------------------------------|
| 🖞 HLAVNÁ STRÁNKA       | _                                                                  |                   |                               |                               |                         |                                     |                             |                             |                                              |
| Zoznam potenciálu úspo | r / Potenciál úspor: PU-2                                          | 022-CCF55A / Obje | kty úspor / Opatreni          |                               |                         |                                     |                             |                             | Krok 3/5 - Opatrenia                         |
| ID potenciálu úspor: P | PU-2022-CCF55A                                                     |                   |                               | Vypracované ku dňu            | : 30.06.2022            |                                     |                             | Objekt: Bud                 | lova                                         |
| Zoznam opatrení        |                                                                    |                   |                               |                               |                         |                                     |                             |                             |                                              |
| Názov opatrenia        | Kategória                                                          | Životnosť [rok]   | Úspora na palive<br>[kWh/rok] | Úspora na palive<br>[EUR/rok] | Iná úspora<br>[EUR/rok] | Úspora za<br>opatrenie<br>[EUR/rok] | Investičné<br>náklady [EUR] | Jedn. doba<br>návrat. [rok] | Skutočný dátum realizácie Počet energ.       |
| 1 - Obnova             | OZE/výmena<br>kotlov za tepelné<br>čerpadlá                        | 25,00             | 13 048,800                    | 3 001,220                     | 1 000,000               | 4 001,220                           | 15 000,00                   | 3,75                        | ( <sup>4</sup> * 1 ) <b>ā</b>                |
| 2 - klk                | DOPRAVA/autá<br>spotrebujúce<br>malé množstvá<br>primárnej energie | 5,00              |                               |                               |                         |                                     | 1 000,00                    | 0,00                        | <u> </u>                                     |
| SPOLU                  |                                                                    |                   | 13 048,800                    | 3 001,220                     | 1 000,000               | 4 001,220                           | 16 000,00                   |                             |                                              |
|                        |                                                                    |                   |                               |                               |                         |                                     |                             |                             | Počet záznamov na stranu: 10 👻 1 - 2 z 2 🐇 < |
| 🗲 SPÄŤ NA ZOZNAN       |                                                                    |                   |                               |                               |                         |                                     |                             |                             | PREJSŤ NA SUMÁR 🐝 🕂 PRIDAŤ OPATRENIE         |
|                        |                                                                    |                   |                               |                               |                         |                                     |                             |                             |                                              |

Obr. 47: Zoznam opatrení.

Po zadaní položiek v sekcii Realizácia opatrenia kliknite na "ULOŽIŤ". Ak máte vo všetkých opatreniach v rámci jedného reportu PEÚ zadané položky pre realizáciu opatrenia, v sumári kliknite na "POTVRDIŤ REALIZÁCIU". Zobrazí sa vám informačné okno viď Obr. 48, s informáciou o potvrdení realizácie opatrení. Po kliknutí na "ÁNO, POTVRDIŤ" bude report PEÚ zrealizovaný.

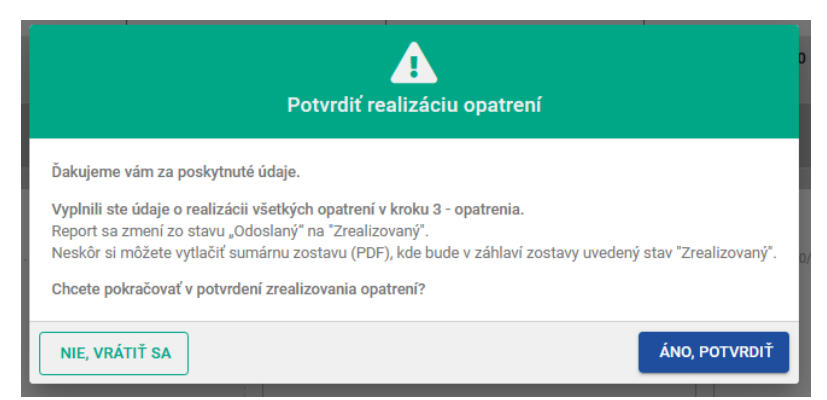

Obr. 48 Potvrdenie realizácie opatrenia - informačné okno.

Na hlavnej stránke PEÚ bude pri tomto reporte stav reportu "Zrealizovaný", viď Obr. 49. Tento report už neviete upravovať alebo odstrániť. Zrealizovaný report si môžete prezrieť po jednotlivých krokoch. Taktiež si report PEÚ môžete vytlačiť / stiahnuť a to tak, že na hlavnej stránke PEÚ kliknete na ikonu , zobrazí sa vám sumár PEÚ. Kliknutím na "TLAČIŤ SUMÁR" / "STIAHNUŤ SUMÁR" si ho vytlačíte alebo stiahnete k sebe na disk.

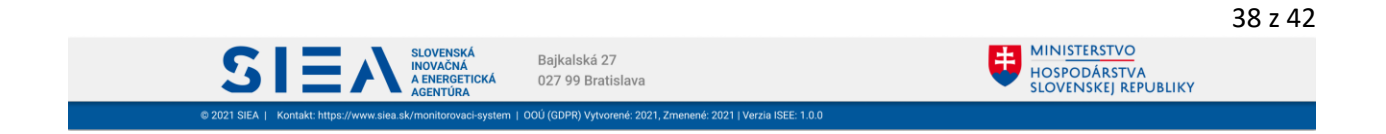

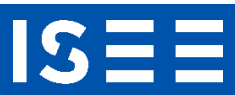

| Rok  | Vyhľadať podľa IČO a<br>viktor | lebo názas         |                                           |                                   |                     |                    |          |               |                                |          |
|------|--------------------------------|--------------------|-------------------------------------------|-----------------------------------|---------------------|--------------------|----------|---------------|--------------------------------|----------|
|      |                                |                    | Stav                                      | ID potenciálu úspor               | dd.mm.yyyy          | Q VYH              | ADAŤ X V | YMAZAŤ FILTER |                                | DAJOV    |
| Rok  | IČO potenciálu                 | Subjekt potenciálu | Sektor                                    | Dôvod poskytnutia                 | ID potenciálu úspor | Vypracovaný ku dňu | Sumár    | Prilohy       | Stav reportu                   |          |
| 2022 | 00123456                       | Viktor s.r.o.      | Priemysel, okrem energetického<br>sektoru | Príloha k žiadosti o financovanie | PU-2022-CBE4BE      | 19.08.2022         | B        | Ø 0           | Zrealizovaný                   | Ē        |
| 2022 | 00123456                       | Viktor s.r.o.      | Priemysel, okrem energetického<br>sektoru | Príloha k žiadosti o financovanie | PU-2022-377942      | 19.08.2022         | B        | Ø 0           | <ul> <li>V priprave</li> </ul> | <b>a</b> |
| 2022 | 00123456                       | Viktor s.r.o.      | Priemysel, okrem energetického<br>sektoru | Vypracovanie štúdie               | PU-2022-CD8614      | 10.08.2022         |          | Ø 0           | V príprave                     | â        |
| 2022 | 00123456                       | Viktor s.r.o.      | Priemysel, okrem energetického<br>sektoru | Príloha k žiadosti o financovanie | PU-2022-485084      | 09.08.2022         | B        | Ø 0           | 😑 Odoslaný                     | Î        |
| 2022 | 00123456                       | Viktor s.r.o.      | Priemysel, okrem energetického<br>sektoru | Príloha k žiadosti o financovanie | PU-2022-B36869      | 02.08.2022         | 6        | Ø 0           | <ul> <li>V príprave</li> </ul> | Î        |
| 2022 | 00123456                       | Viktor s.r.o.      | Priemysel, okrem energetického<br>sektoru | Dobrovoľne                        | PU-2022-14E72C      | 02.08.2022         | B        | Ø 0           | <ul> <li>V priprave</li> </ul> | Ē        |
| 2022 | 00123456                       | Viktor s.r.o.      | Priemysel, okrem energetického<br>sektoru | Dobrovoľne                        | PU-2022-03F28C      | 01.08.2022         | 6        | Ø 0           | <ul> <li>V priprave</li> </ul> | Î        |
| 2022 | 00123456                       | Viktor s.r.o.      | Priemysel, okrem energetického<br>sektoru | Dobrovoľne                        | PU-2022-0E8791      | 14.07.2022         | в        | Ø 0           | <ul> <li>V priprave</li> </ul> |          |
| 2022 | 00123456                       | Viktor s.r.o.      | Priemysel, okrem energetického<br>sektoru | Príloha k žiadosti o financovanie | PU-2022-C0F55A      | 30.06.2022         | B        | Ø1            | Zrealizovaný                   | Î        |

Obr. 49: Zobrazenie zrealizovaného reportu PEÚ na hlavnej stránke reportov.

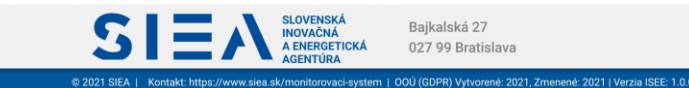

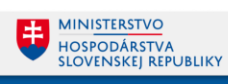

# 4. Často kladené otázky pri používaní ISEE.

Prečo sa neviem prihlásiť do IS?

S

- Nemáte vytvorenú registráciu, je potrebné si ju vytvoriť. Popis k registrácií je uvedený v kapitole
   <u>2.1. Registrácia nového používateľa</u>.
- Nesprávne zadané prihlasovacie meno alebo heslo skontrolujte si zadané údaje. Kliknutím na ikonu oka v položke "HESLO" sa vám zobrazia skryté údaje.

Čo mám robiť ak som zabudol prihlasovacie meno?

- Prihlasovacie meno je e-mailová adresa, ktorú ste uviedli pri registrácií.

Čo mám robiť ak som zabudol heslo?

- Zabudnuté heslo si viete obnoviť po kliknutí na "Zabudli ste heslo? " na hlavnej stránke pre prihlásenie. Popis k obnove hesla je uvedený v kapitole <u>2.4. Reset hesla</u>.

Čo mám robiť ak mi neprišiel e-mail k registrácií alebo obnove hesla?

- Skontrolujte si v e-maily, ktorý ste uviedli pri registrácií záložku SPAM.
- U niektorých poskytovateľov pošty môže trvať doručenie e-mailu až do 15 min, preto ak ste ho nedostali ihneď, skontrolujte schránku opätovne. Napíšte e-mail na <u>registracia@siea.gov.sk</u>, alebo zavolajte na tel. číslo: +421 917 751 661

Prečo neviem nič zmeniť v PEÚ?

 PEÚ bol odoslaný alebo zrealizovaný, v takom prípade už nie je možné PEÚ upravovať. Ak potrebujte vykonať opravu alebo doplnenie údajov, požiadajte prevádzkovateľa ISEE e-mailom na adrese <u>monitorovanie@siea.gov.sk</u> o odomknutie záznamu. Po jeho oprave ho môžete znova odoslať.

Prečo neviem otvoriť export údajov?

 Dokument pre export údajov je vo formáte .xlsx. Je potrebné, aby ste na svojom PC/NTB mali inštalovaný softvér, ktorý podporuje formát .xlsx (MS Office, OpenOffice a pod.).

Prečo nevidím zadaný report v zozname reportov?

- Zobrazenie zoznamu PEÚ môžete mať nastavený na určitý počet (5,10,20,50). Daný report sa môže nachádzať na inej strane zoznamu. PEÚ si môžete vyhľadať aj pomocou použitia filtra.

Baikalská 27

027 99 Bratislava

Prečo neviem zadať dátum vypracovania?

 Dátum musí byť zadaný vo formáte dd.mm.yyyy, v prípade ak je deň alebo mesiac jednociferný je potrebné použiť nulu ako sprievodnú cifru. Napr. dátum 2.5.2008 zadáte ako 02.05.2008. Alebo ho vyberte kliknutím na ikonu kalendár.

Prečo neviem zadať číselný údaj do položky?

 Klávesnicu máte pravdepodobne nastavenú pre SVK a teda zadávate namiesto čísel, písmená s interpunkčnými znamienkami (š,č,ž,...). Klávesnicu si zmeníte pomocou klávesovej skratky ALT+SHIFT (CTRL+SHIFT), alebo použite numerickú klávesnicu.

Prečo sa zobrazí červená kladka pri emisiách?

Červená kladka znamená, že hodnoty emisií boli vami zmenené oproti hodnotám, ktoré vypočítal IS.

Prečo sa neviem dostať na ďalší krok?

- Ak sa z jednotlivých formulárov neviete dostať na ďalší krok, alebo nie je zobrazené tlačidlo, je to z dôvodu toho, že ste sa na daný formulár dostali zo sumáru. V tom prípade to nie je možné.

Pri ukladaní hodnôt som dostal chybovú hlášku "DatatypeValidationFailed"

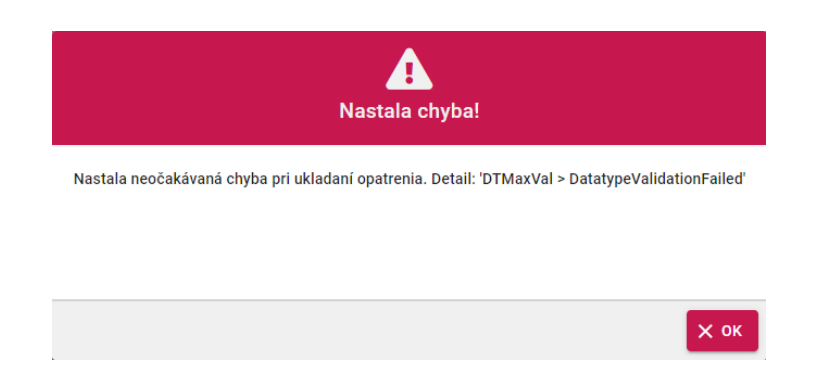

 Táto chybová hláška signalizuje, že zadané hodnoty sú nejakým spôsobom extrémne alebo by znamenali delenie nulou. Napríklad opatrenie s návratnosťou nad 1000 rokov sa nepredpokladá ako korektná hodnota.

Prečo neviem vytlačiť report PEÚ

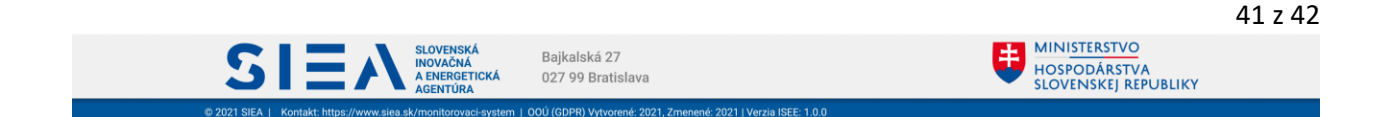

Váš prehliadač má pravdepodobne blokované otváranie kontextových okien (tzv. vyskakovacích okien). Na paneli s adresou máte zobrazenú ikonu blokovania vyskakovacieho okna a Kliknutím na danú ikonu je vyskakovacie okná možné povoliť.

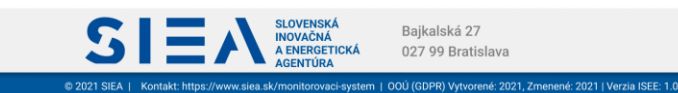

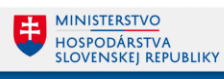